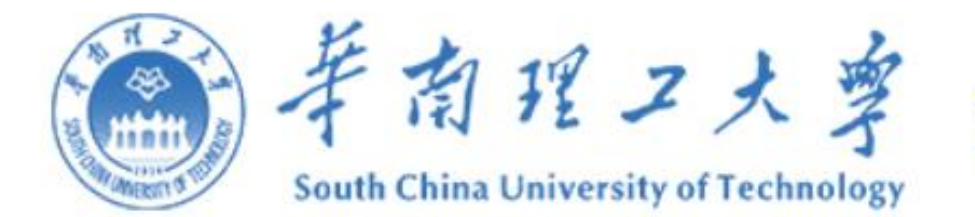

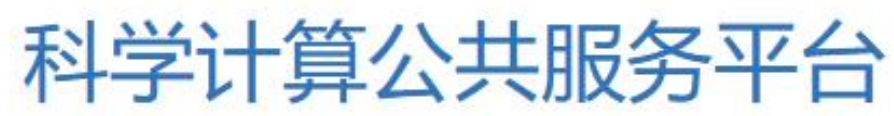

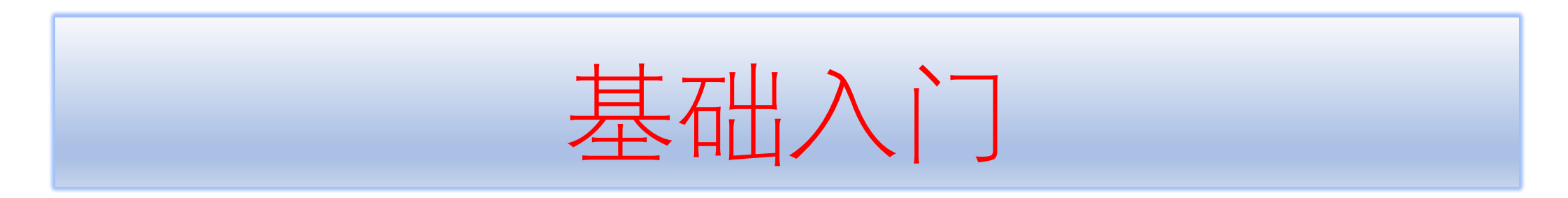

一 平台概况
二 申请账户
三 登录集群
四 文件传输

五 提交作业六 账户管理七 平台演示八 常见问题

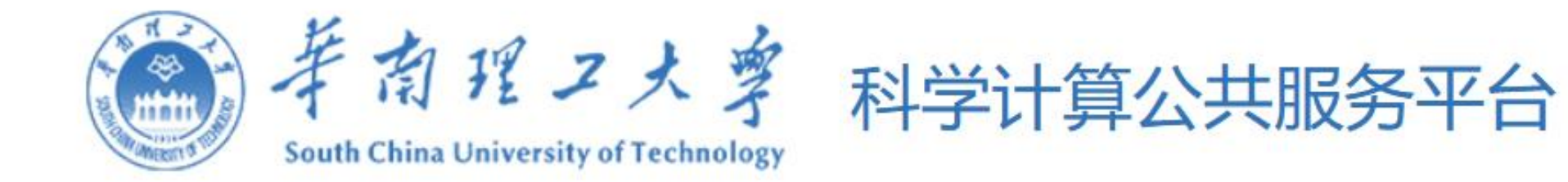

# 一 平台概况

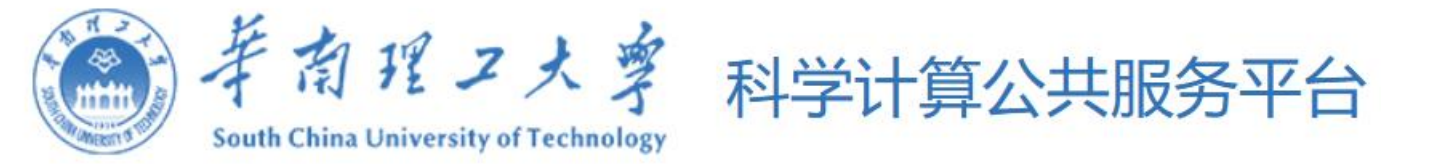

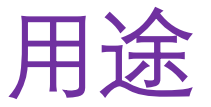

#### 为什么需要科学计算公共服务平台?

- 需要大规模计算,超出笔记本电脑或工作站的处理能力;
- 可能有太多数据,需要海量存储和高速读写;
- 可能需要先进高效的 GPU 资源,抑或是大内存节点。
- 这些,都能在华南理工大学科学计算公共服务平台上实现。华南理工大学科学计算公共服务平台面向全 校师生提供服务,支撑和催化学校的科研工作。

平台的主要功能:提供高性能科学与工程计算服务和AI计算服务。

主要应用领域包括: 数学、深度学习、新能源新材料等, 涉及数学、统计学、力学、物理学、化学、生物学、生命科学、计算机科学等多学科科学研究及工程应用。

平台原理:利用集群中多台计算机协同运作,可以提供更高的计算性能和数据处理速度,适用于大规模数据处理、科学计算等领域。

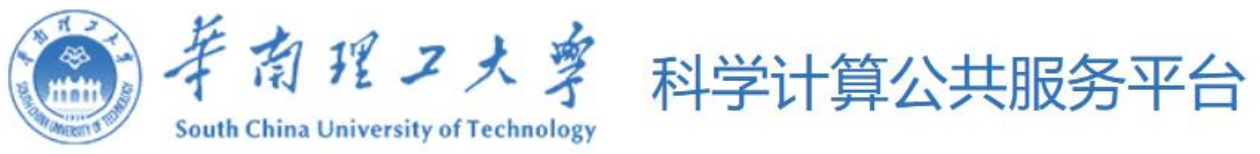

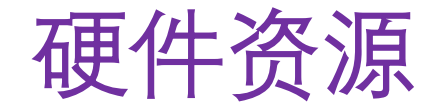

| 节点类别           | 型号             | 规格                                 |  |  |  |
|----------------|----------------|------------------------------------|--|--|--|
| CDII井占         | Lenovo SD650   | 2*32C Intel Xeon Gold              |  |  |  |
| CLO L当         | Lenovo 30030   | 16*32GB DDR5内存                     |  |  |  |
|                |                | 2*18C Intel Xeon Gold              |  |  |  |
| GPU节点1         | Lenovo SD650-N | 4*A800 80GB GPU                    |  |  |  |
|                |                | 16*64GB DDR4内存                     |  |  |  |
| <b>胖</b> 井占    | Lenovo SR950   | 8*24C Intel Xeon Platinum          |  |  |  |
|                |                | 96*64GB DDR4内存                     |  |  |  |
| 登录节点           | Lenovo SR630   | 2*32C Intel Xeon Gold              |  |  |  |
|                |                | 16*32GB DDR5内存                     |  |  |  |
| CPII带占1        | BX50 LP G50    | 2*32C Intel Sapphire Rapids 6458Q  |  |  |  |
|                |                | 16*16GB DDR5内存                     |  |  |  |
| CDU廿占2(国产)     | CX52 G401      | 2*32C Hygon 7380 2.2GHz            |  |  |  |
|                | 0,02 0402      | 16*32GB DDR4内存                     |  |  |  |
|                |                | 2*32C Intel 8358P 2.6G 11.2UPI 48M |  |  |  |
| GPU节点1(nvidia) | X660 G45 LP    | 16*32GB DDR4内存                     |  |  |  |
|                |                | NV HGX A800 8-GPU 80GB             |  |  |  |
|                |                | 2*32C Intel 8358P 2.6G 11.2UPI 48M |  |  |  |
| GPU节点2(AMD)    | X640 G40       | 16*32GB DDR4内存                     |  |  |  |
|                |                | AMD Instinct MI 210*               |  |  |  |
|                |                | 2*32C Hygon 7380 2.2GHz            |  |  |  |
| GPU节点3(国产)     | X7840H0        | 16*32GB DDR4内存                     |  |  |  |
|                |                | 8* Hygon DCU Z100 32G              |  |  |  |
| 容录节占           | R620 G40       | 2*32C Intel 8358P 2.6G 11.2UPI 48M |  |  |  |
| ビードは           | 1020 040       | 16*32GB DDR4内存                     |  |  |  |

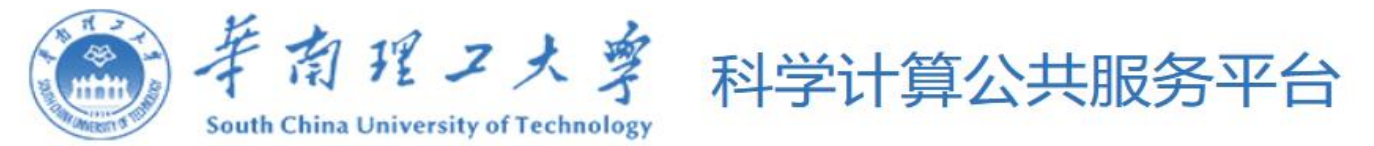

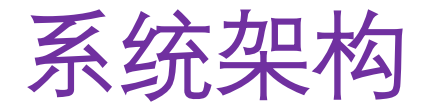

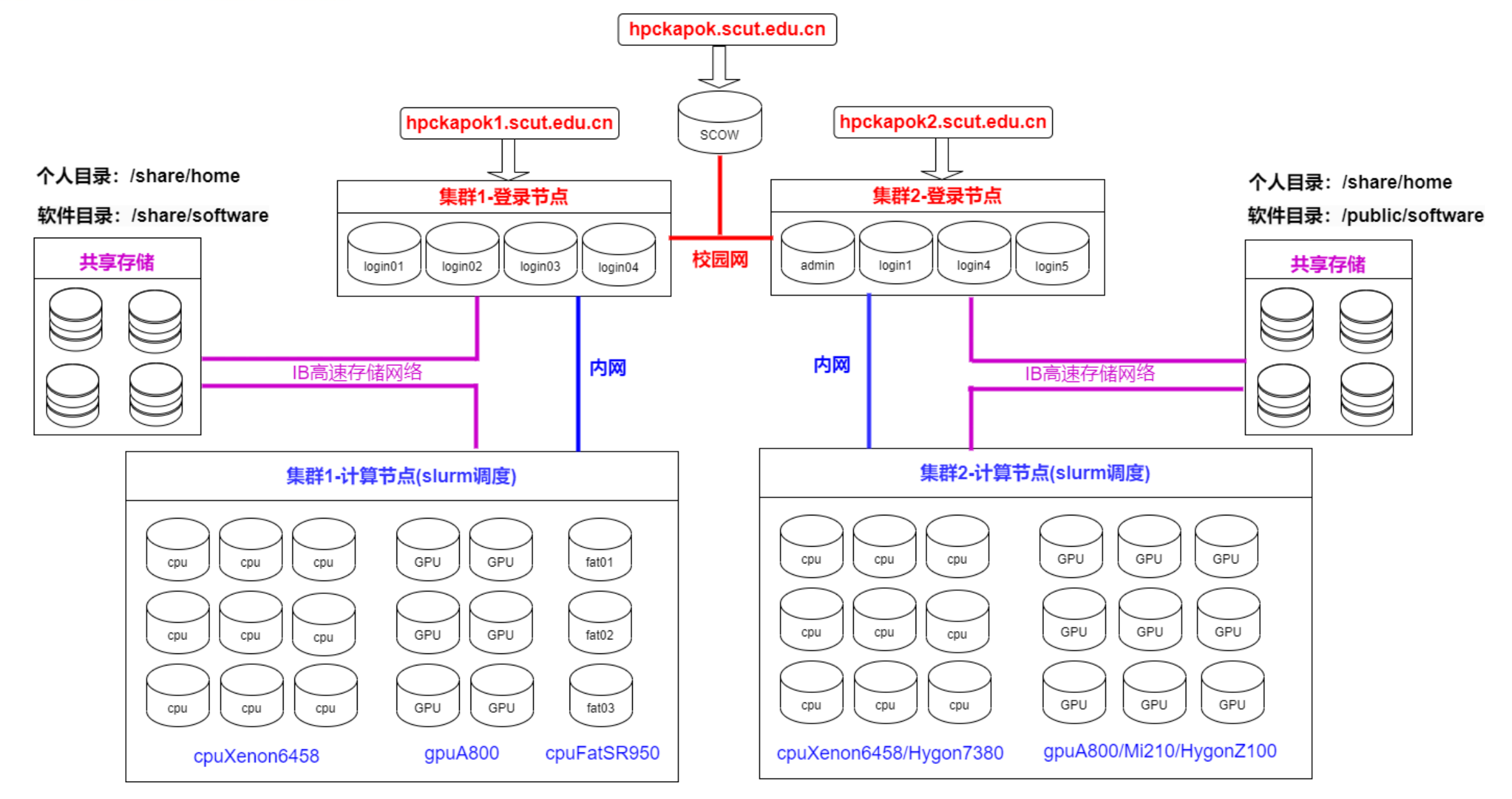

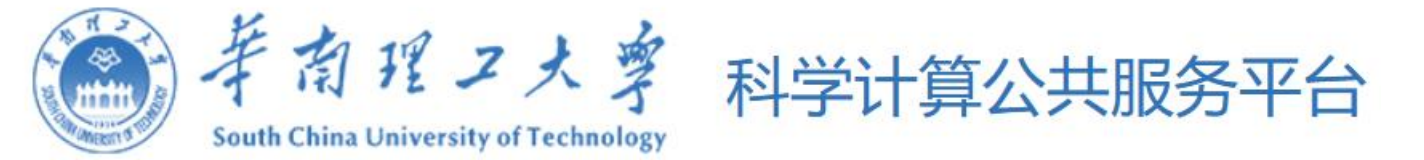

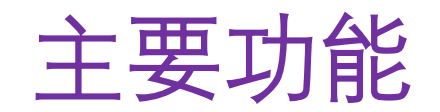

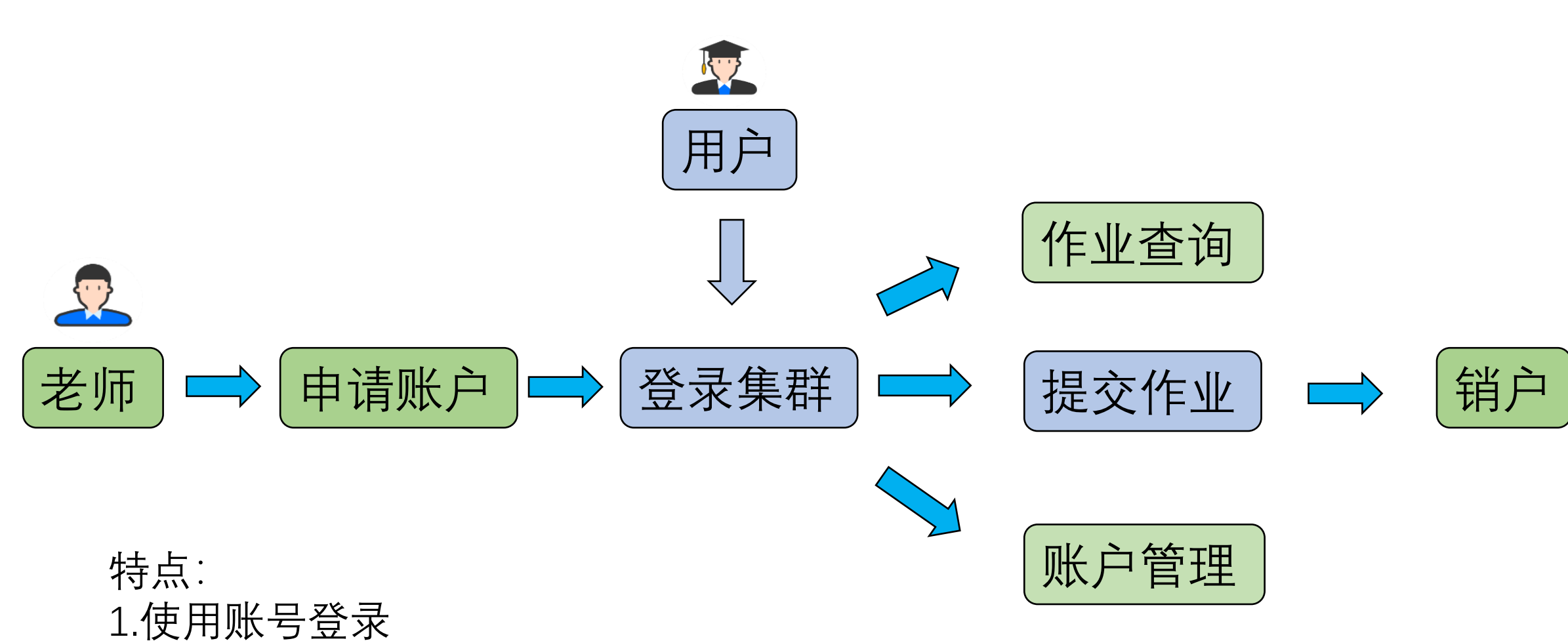

2.服务器为Linux操作系统

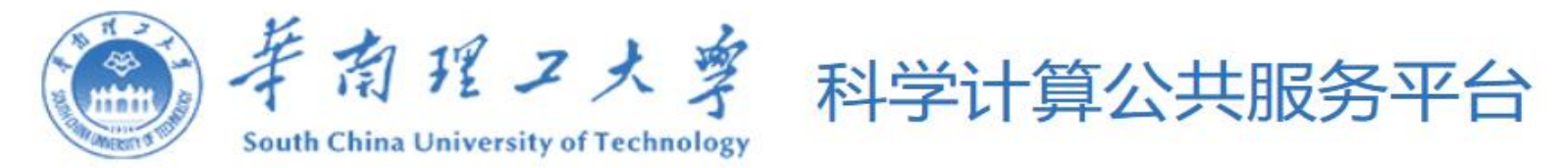

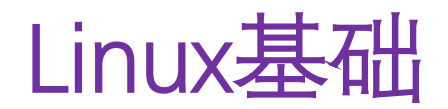

### 操作系统(linux): centos8.4, rockylinux8.6

| linux命令 | 功能           |    |
|---------|--------------|----|
| ls      | 列出目录内容       |    |
| pwd     | 显示当前目录的绝对路径  | 共  |
| cd      | 切换到指定目录      |    |
| ср      | 拷贝文件或者目录     |    |
| mkdir   | 创建目录         |    |
| mv      | 移动或者重命名文件或目录 |    |
| rm      | 删除文件或目录      | VA |
| more    | 查看文件内容       |    |
| tail    | 动态查看最后几行内容   |    |

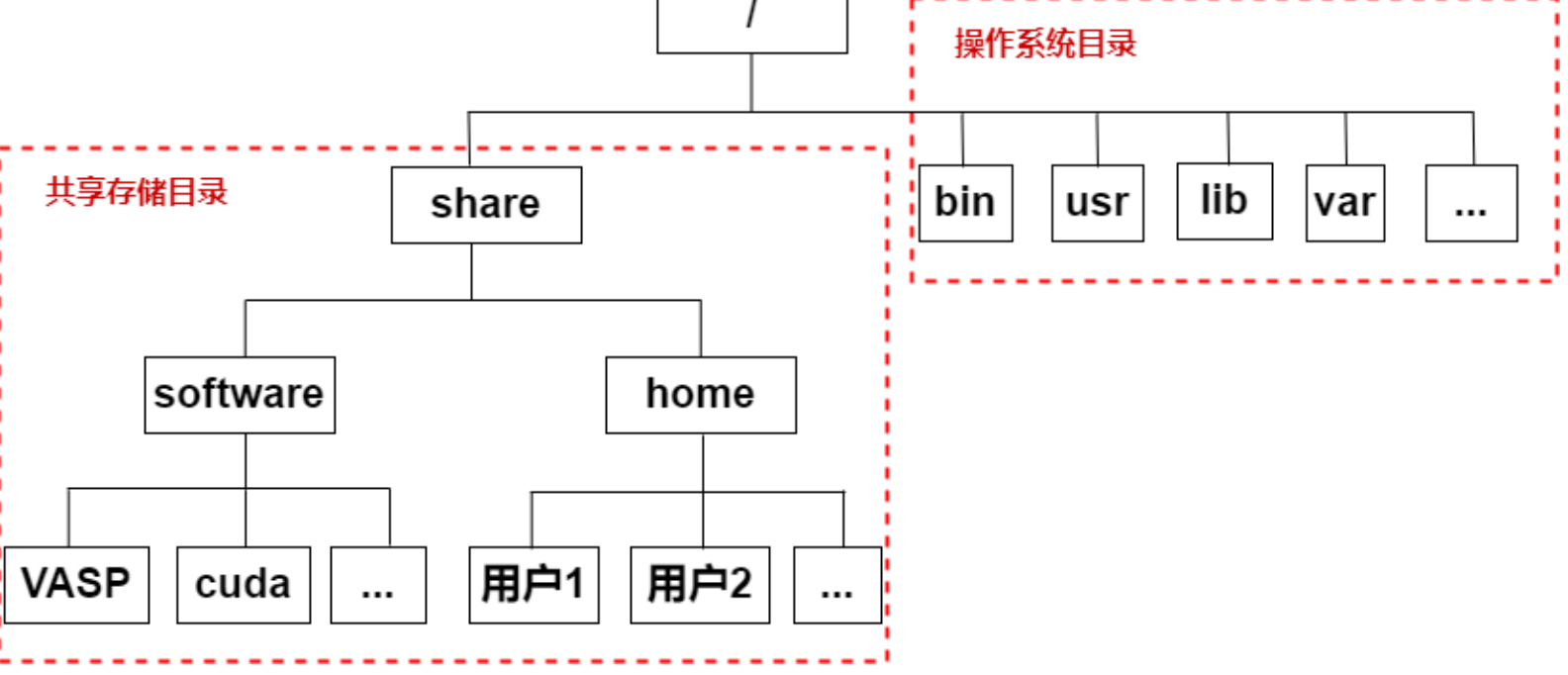

绝对路径: /share/software/VASP

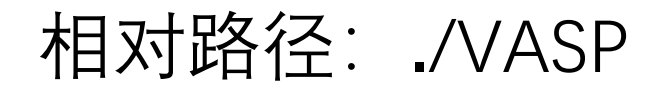

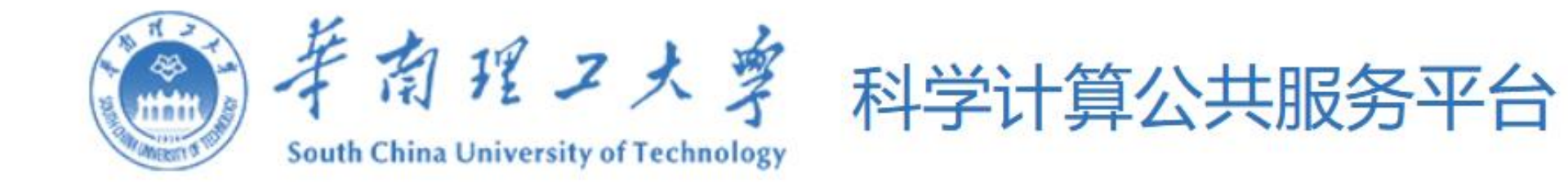

# 二 申请账户

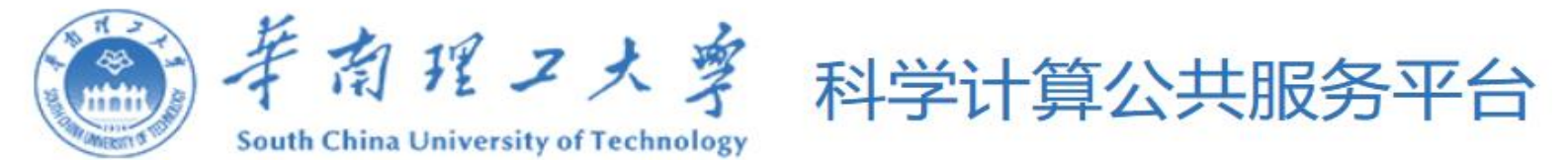

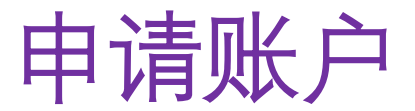

- 1、打开华南理工大学办事大厅https://ehall.scut.edu.cn/,使用申请人的统一认证账号登录。搜索服务 "科学计算公共服务平台账户开户",点击进入开户流程。
- 2、仔细阅读并确认注意事项,补充新增成员信息、支撑项目信息,上传所有需开通账号的用户签名后的责任书,确认相关信息后提交开户申请。
- 3、平台服务团队在收到申请后,将为所有用户建立<mark>账号</mark>和一个<mark>账户</mark>,以邮件方式通知申请人的用户名、密码 以及登录信息。

#### 账号:

基本作用:登录平台使用的id,用户名为统一认证账号或者学号。 负责人账号:为负责老师,账户拥有者,登录平台,账户管理。 成员账号:为学生或老师,登录平台,进行计算。

• 账户;

基本作用:

标识团队,记录作业数据,

账户拥有者为老师,可进行账户内成员管理、查看成员作业。

一个账号可属于多个账户。

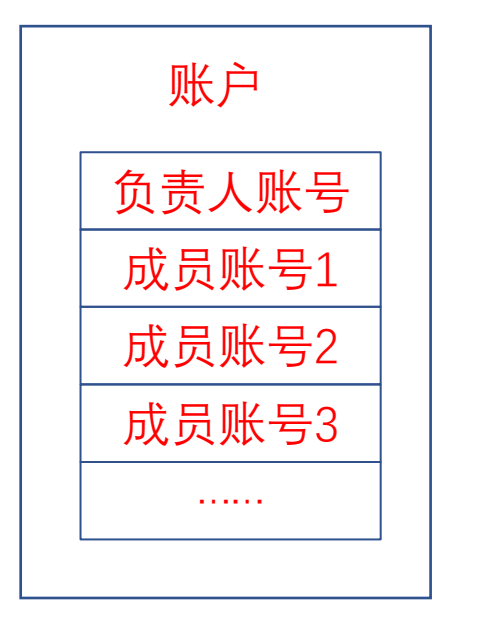

房屋电费户头 户主…用电量 成员1…用电量 成员2…用电量 成员3…用电量

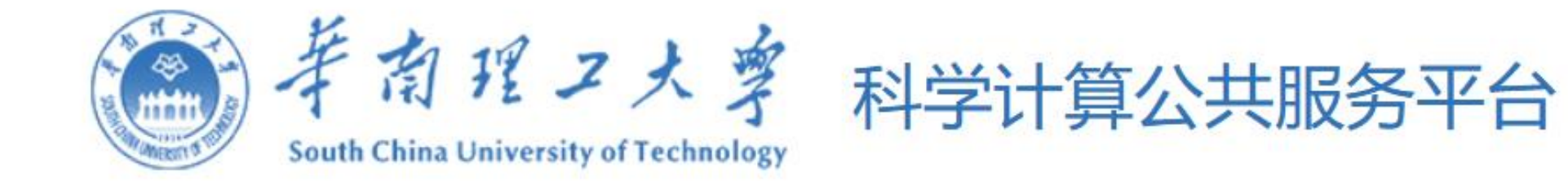

# 三 登录集群

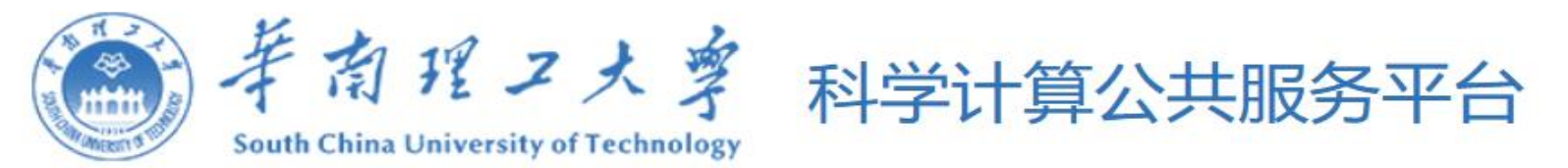

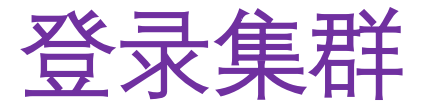

### Web访问

- 主门户(scow): <u>https://hpckapok.scut.edu.cn</u>
- 集群1门户(hpckapok1): <u>https://hpckapok1.scut.edu.cn</u>
- 集群2门户(hpckapok2): <u>https://hpckapok2.scut.edu.cn</u>

### ssh访问

- 集群1(hpckapok1): hpckapok1.scut.edu.cn(202.38.252.202, 202.38.252.203, 202.38.252.204, 202.38.252.205)(账号密码访问)
- 集群2(hpckapok2): 202.38.252.210, 202.38.252.211(登录集群2门户后下载密钥登录访问) Windows下的工具软件: xshell, MobaXterm等。Linux下工具软件: openssh

### 远程桌面(VNC)

- web登录<u>https://hpckapok.scut.edu.cn</u>后,点击"门户"---"桌面"---"新建桌面",点击"启动"
- 使用mobaxterm等客户端工具,输入ssh访问的ip地址,选择xfce4桌面

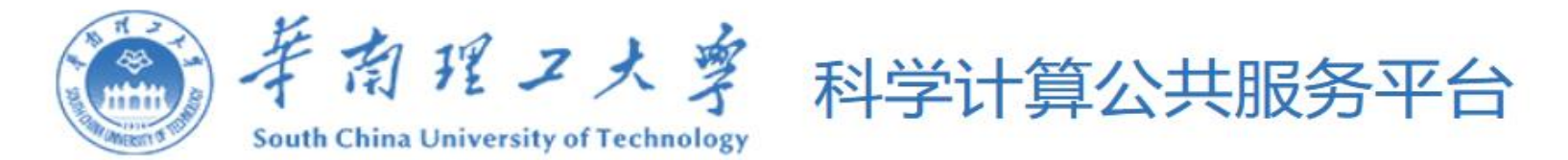

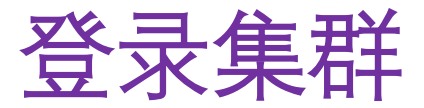

登录计算节点;

需要ssh登录登录节点后,再ssh登录到计算节点,命令如下:

\$ ssh nodename

注意: 只能登录有作业运行的节点

实现功能
A.Web访问
1.提交作业:命令行方式、web方式、可视化方式(交互式应用,远程桌面)
2.文件管理(上传下载)
3.作业查询
4.账号管理
B. ssh访问
1. 提交作业:命令行方式
2. 文件管理(上传下载)

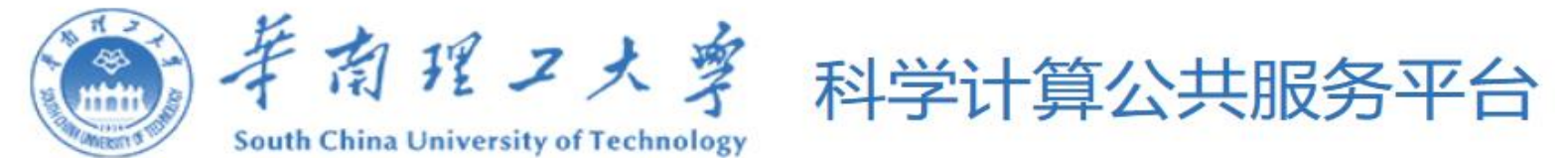

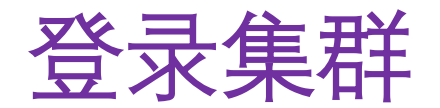

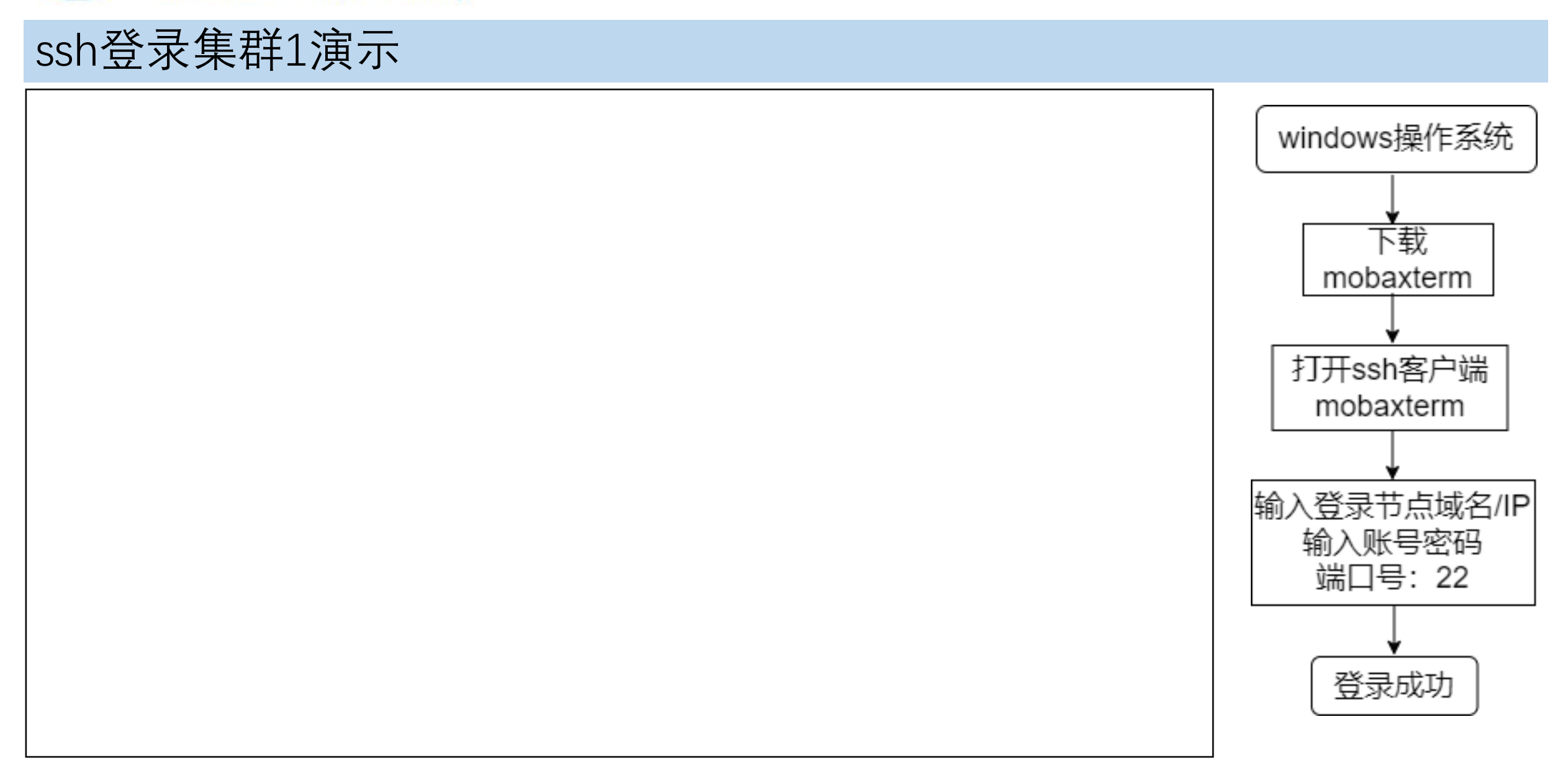

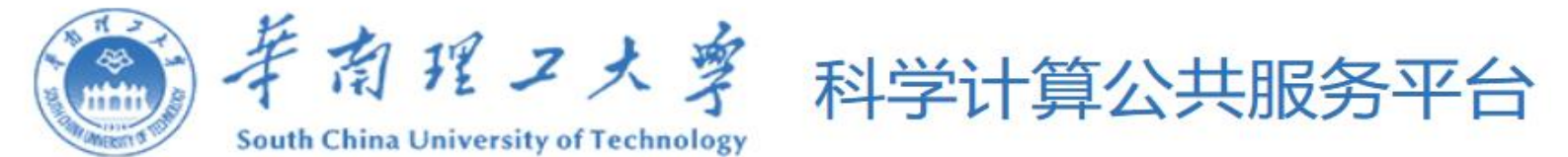

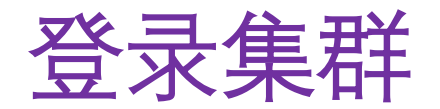

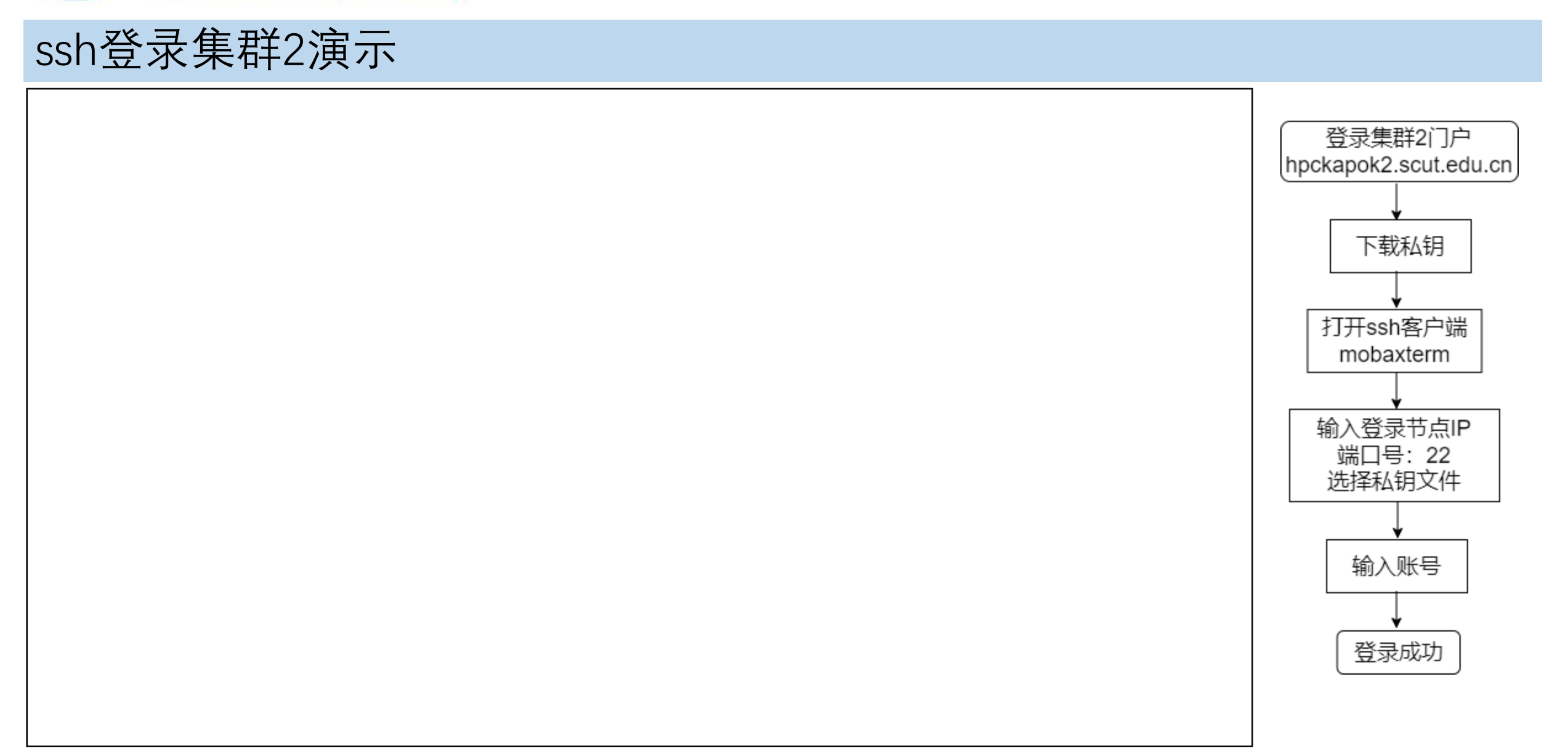

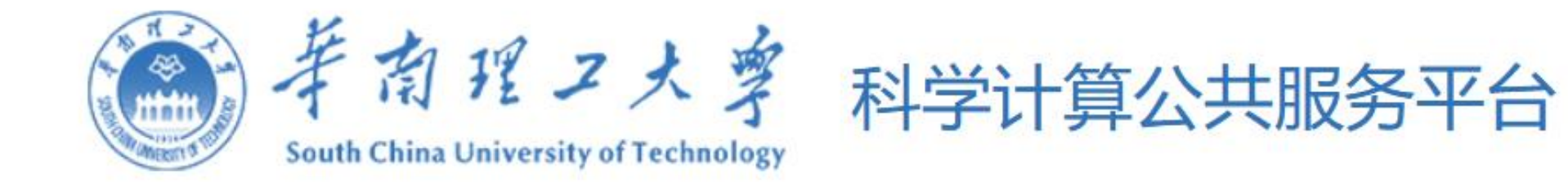

# 四 文件传输

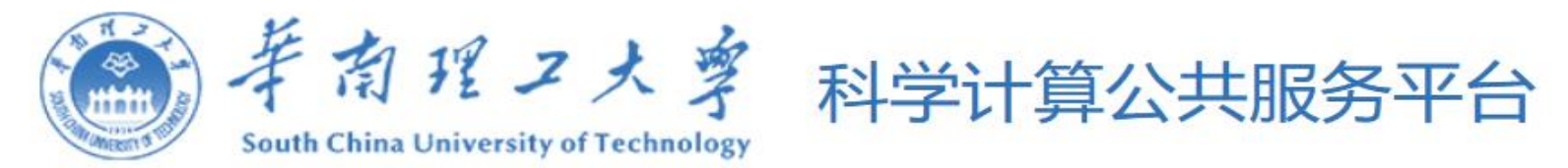

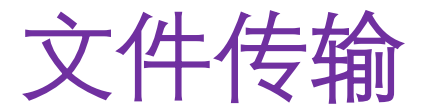

### 个人目录: /share/home/username

### 个人程序和数据存放位置

文件传输

- 门户(文件管理)
- ssh客户端: windows(winscp, MobaXterm等), linux(scp等)
- 其他: wget, git等
- •数据量较大,可与我们联系
- ▶集群1传输到集群2(在集群2上执行):
  - \$ scp -r username@remote:/path/remotefile\_dir /local/destination/
- ▶集群2传输到集群1(在集群2上执行):
  - \$ scp -r localfile\_dir username@remote:/path/to/destination/

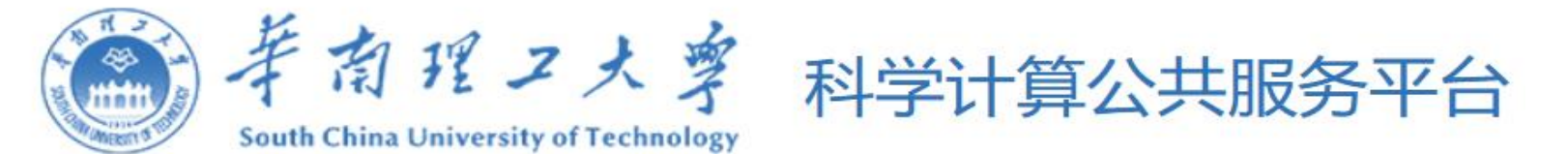

### ssh客户端传输文件演示

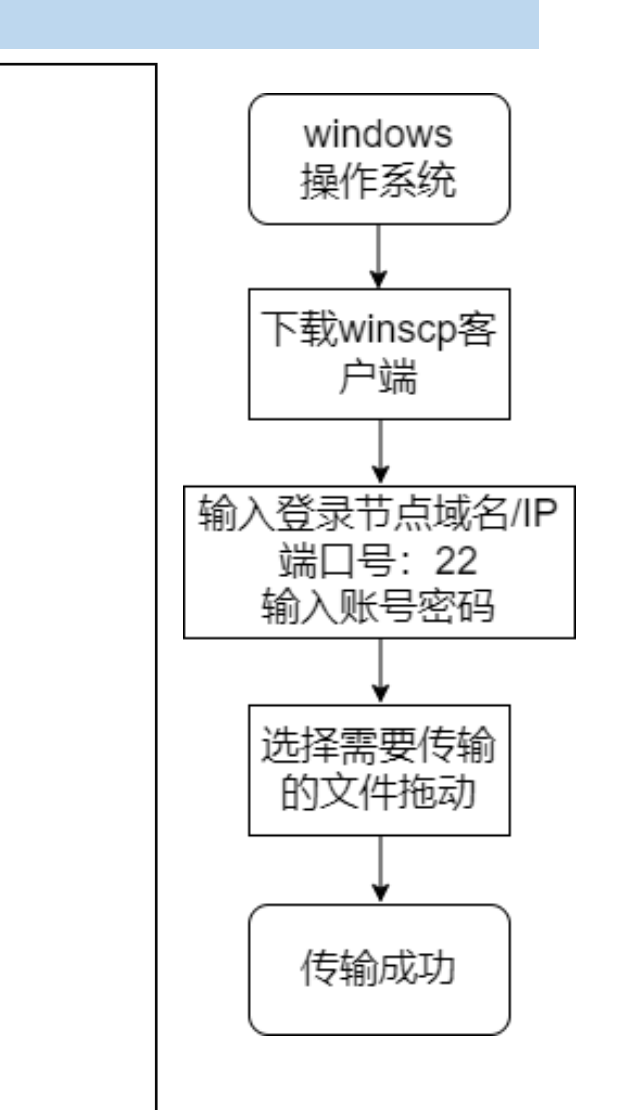

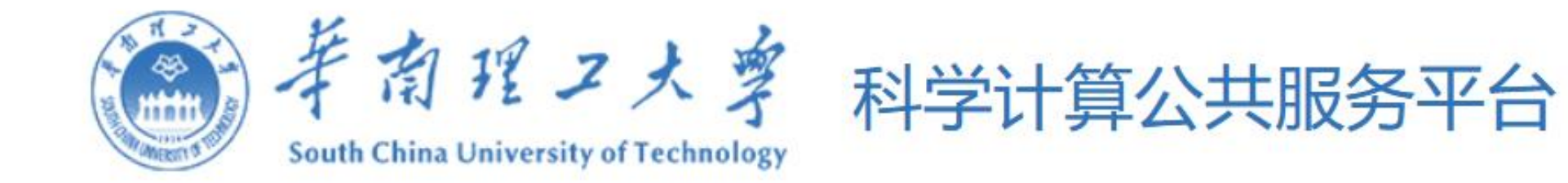

# 五 提交作业

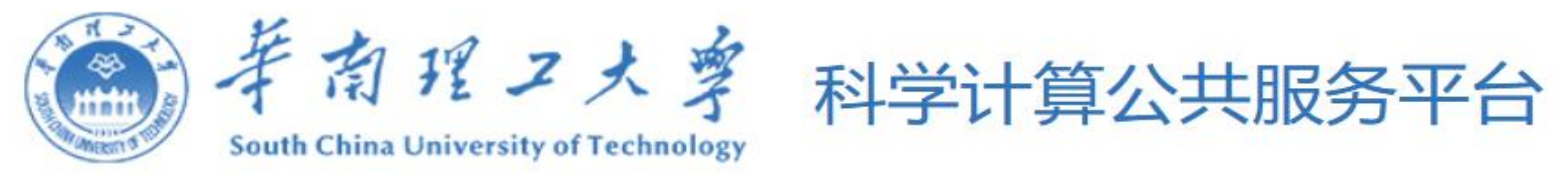

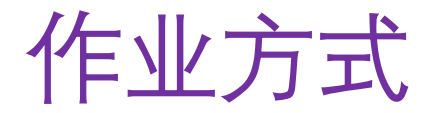

### 提交作业的方式:

- 命令行方式提交: ssh客户端, 门户网站的shell
- •Web方式提交:门户网站
- 可视化方式提交: 门户网站(交互式应用, 桌面)

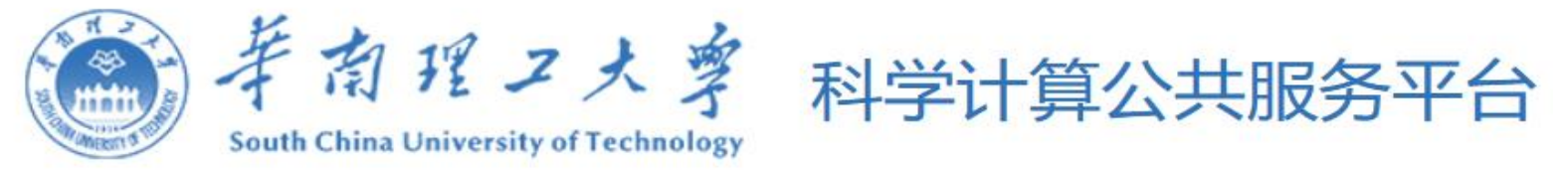

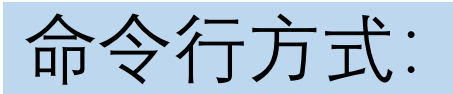

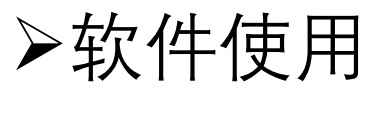

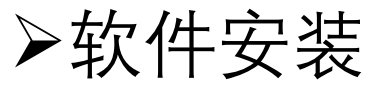

### ▶Slurm调度系统

▶命令行方式提交作业

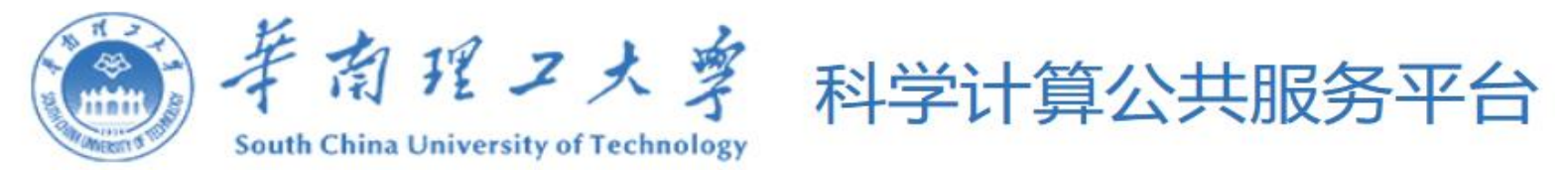

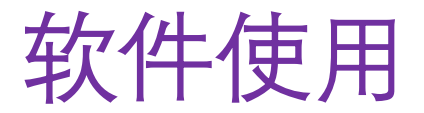

### 安装软件目录: /public/software,/share/software

- 编译器: gcc, intel(oneapi), nvhpc
- 并行库: openmpi, intelmpi(oneapi), mpich
- 应用软件:
  - 人工智能(tensorflow, pytorch, paddlepaddle)
  - 生物信息(AlphaFold2, Megahit)
  - 建模和仿真(Ansys, Materials Studio, cst studio suite, comsol, wrf)
  - 分子动力学计算化学(lammps, namd, gaussian, gromacs, vasp, cp2k) …等

## 使用方法

- module模块:加载平台已有软件
- 容器: singularity(集群1和集群2), docker(集群2)
- conda

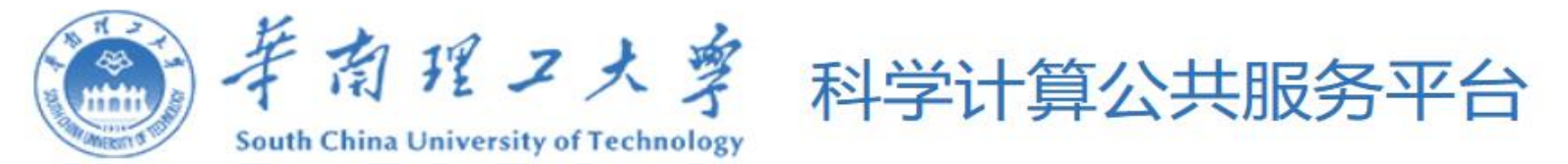

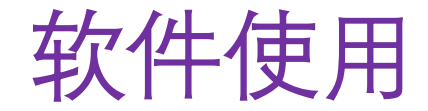

### Module模块命令

软件安装到自定义的目录后,并不能直接使用,需要将软件的可执行文件路径等添加到对应的环境 变量后才能使用。module则是一款环境变量管理工具,通过module实现软件环境变量的管理,快速 加载和切换软件环境。集群安装了常用的一些软件和库,可通过module进行加载使用。

| module 命令              | 功能                |
|------------------------|-------------------|
| module load [MODULE]   | 加载模块              |
| module unload [MODULE] | 卸载模块              |
| module av              | 列出所有模块            |
| module av keyword      | 列出名称中含有keyword的模块 |
| module list            | 列出所有已加载的模块        |
| module show [MODULE]   | 列出模块的信息,如路径,环境变量等 |

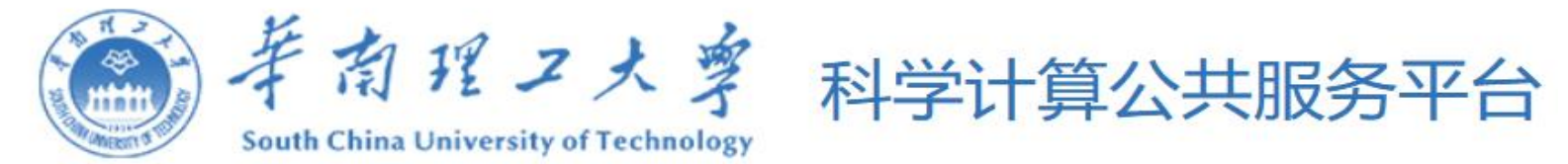

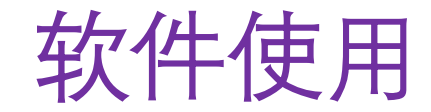

### Module模块命令

#### \$ module av cuda

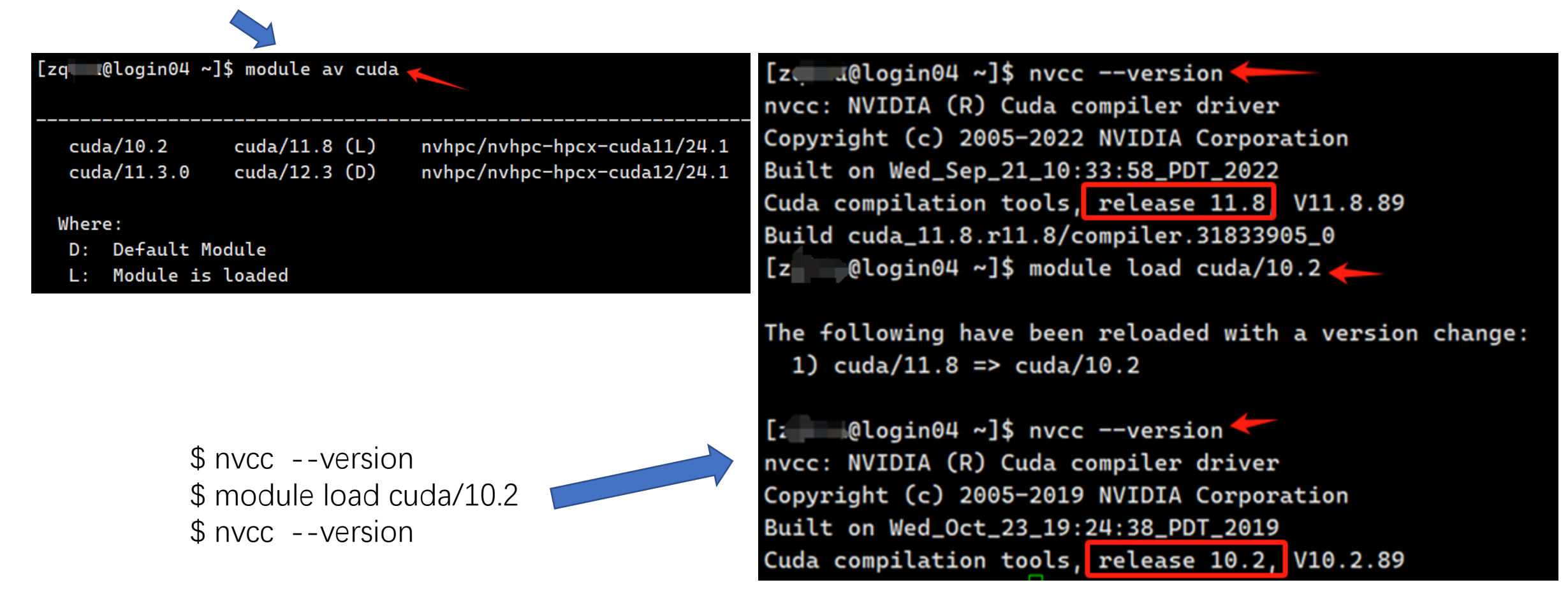

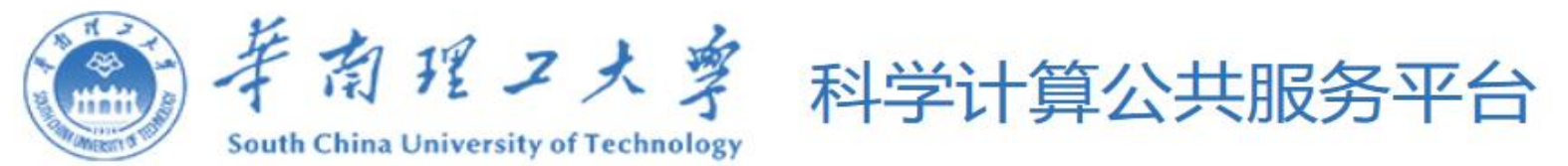

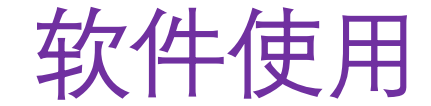

### 容器

容器是一种Linux上广为采用的应用封装技术,它将可执行程序与依赖库打包成一个镜像文件,启动时与宿主节点 共享操作系统内核。由于镜像文件同时携带可执行文件和依赖库,避免了因系统环境不匹配造成的兼容性问题, 因此它能够从一台主机迁移到另外一台主机,还能在一个宿主Linux操作系统上支持多种不同的Linux发行版。

常见的容器技术有docker, runc, Apptainer/Singularity, LXC, podman等。

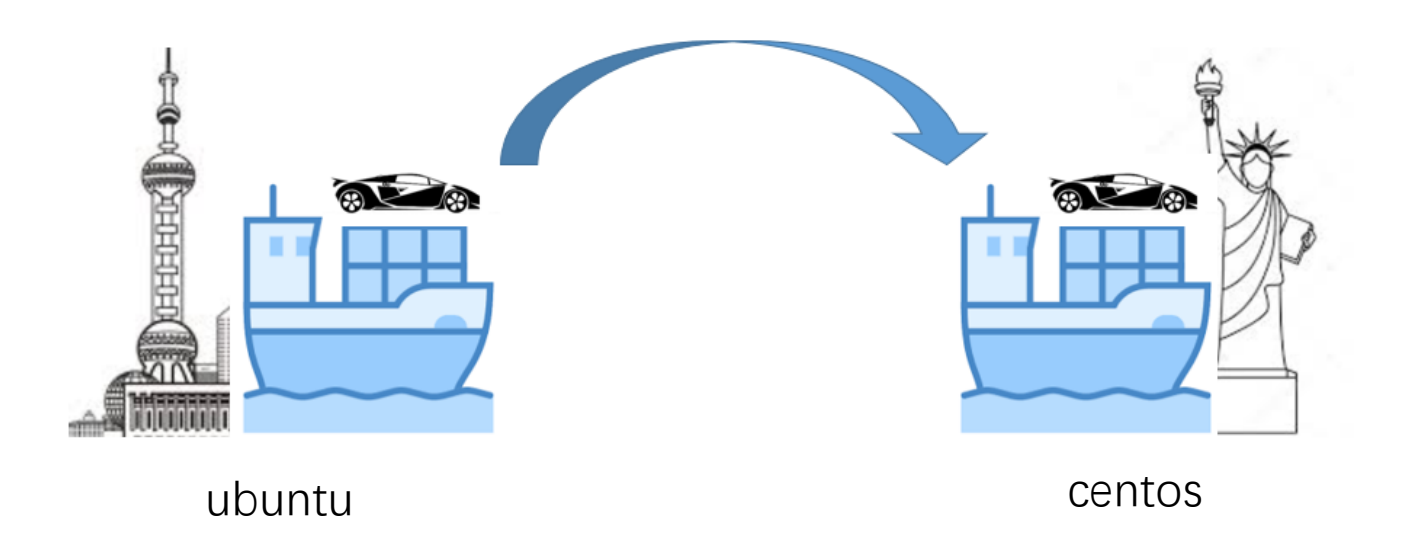

|                | CONTAINER |       |  |  |  |  |  |
|----------------|-----------|-------|--|--|--|--|--|
| Арр А          | Арр В     | Арр С |  |  |  |  |  |
| Bins/Libs      | Bins/Libs |       |  |  |  |  |  |
| Docker         |           |       |  |  |  |  |  |
| Host OS        |           |       |  |  |  |  |  |
| Infrastructure |           |       |  |  |  |  |  |

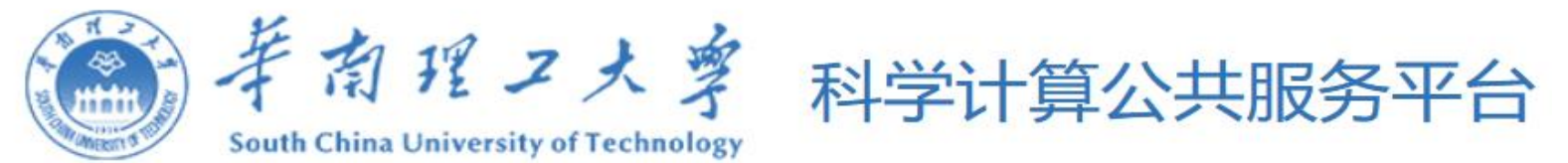

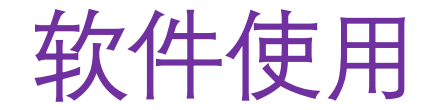

### docker容器

由于docker容器运行需要root权限,而平台普通用户无法获取root权限,所以docker不支持在命令行运行,只有在集群2的hpckapok2门户网上可以运行,后面web提交作业这一部分再讲述。

### Singularity容器

singularity 的高性能计算容器技术,相比Docker等在云计算环境中使用的容器技术,Singularity 支持root用户和非root用户启动,容器启动前后,用户上下文保持不变,用户权限在容器内部和外部都是相同的。

\$ singularity pull centos8.sif docker://centos:centos8 #拉取centos8镜像
\$ singularity pull docker://cp2k/cp2k:latest #拉取cp2k镜像
\$ singularity run my-container.sif #运行容器
\$ singularity exec my-container.sif my-command #执行容器内命令
\$ singularity shell my-container.sif #交互式运行

https://sylabs.io/docs/

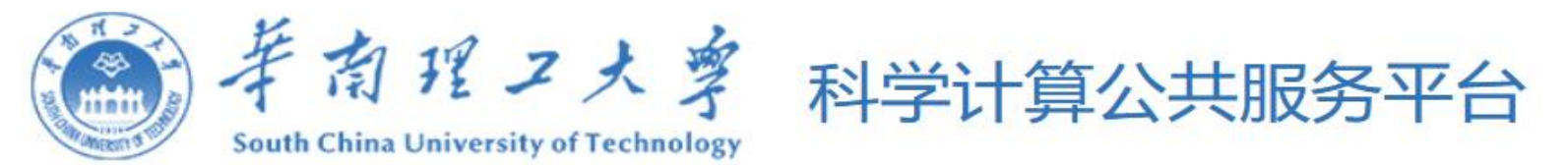

## 软件使用

### conda

conda是一个包管理工具及python, R语言的环境管理工具,可以用来管理python包,相当于pip的升级版本,可以创建虚拟环境从而可以在一台终端创建多个python版本或python软件包及其依赖环境。 conda的发行版本有 miniconda 、 anacnoda 、 Miniforge等,关系类似于linux的发行版本包括ubuntu/centos/安卓等。 miniconda是conda的一个小型发行版本。它只包含conda, python,少量依赖包,以及少量工具如pip、 zlib。 anaconda是conda的一个大型发型(安装)版本。它包含conda, conda-build, python, 250+预安装的用于科学 计算的包及其依赖,包括SciPy, NumPy等等。

\$ module load anaconda/3-2023.09 #加载已经安装的anaconda \$ conda list [-n env name] #查看当前环境(指定环境)下安装的包 \$ conda env list #查看当前存在哪些虚拟环境 \$ conda create -n env\_name [python=<version>] #创建环境,并指定python版本,或者安装包等 #激活虚拟环境 \$ source activate env\_name #退出虚拟环境 \$ conda deactivate #查找安装包 \$ conda search pkg name #删除指定的安装包 \$ conda remove pkg name \$ conda remove -n env\_name --all #删除指定环境

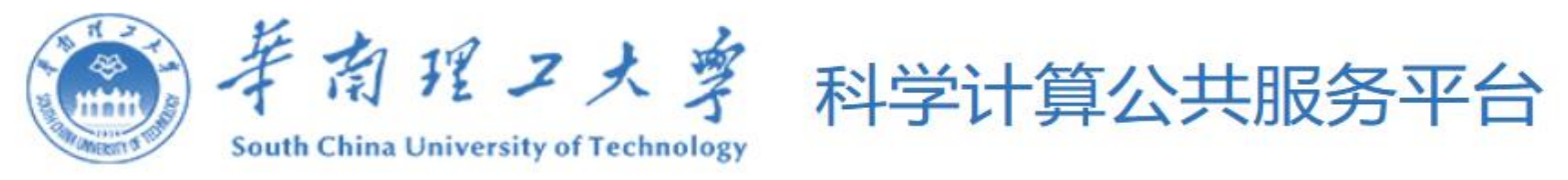

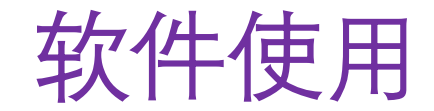

## 举例(cp2k)

## 使用module方式:

- \$ module load cp2k/2024.1 #加载cp2k
- \$ cp2k.psmp –v
- 使用singularity镜像:

- #查看cp2k版本和编译选项
- \$ singularity run /share/software/images/cp2k/cp2k\_latest.sif cp2k –v 使用conda安装的版本:
- #加载anaconda \$ module load anaconda/3-2023.09
- #激活cp2k环境 \$ source activate cp2k202401
- \$ cp2k.ssmp -v
  - https://hpc.scut.edu.cn/docs/software/list.html

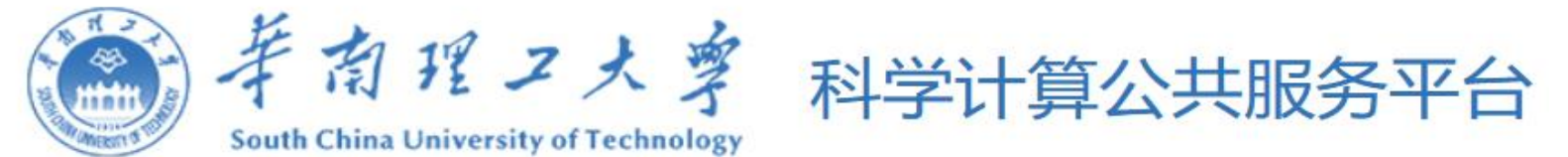

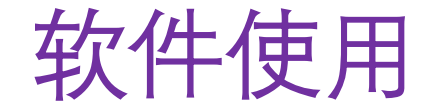

### 软件使用演示

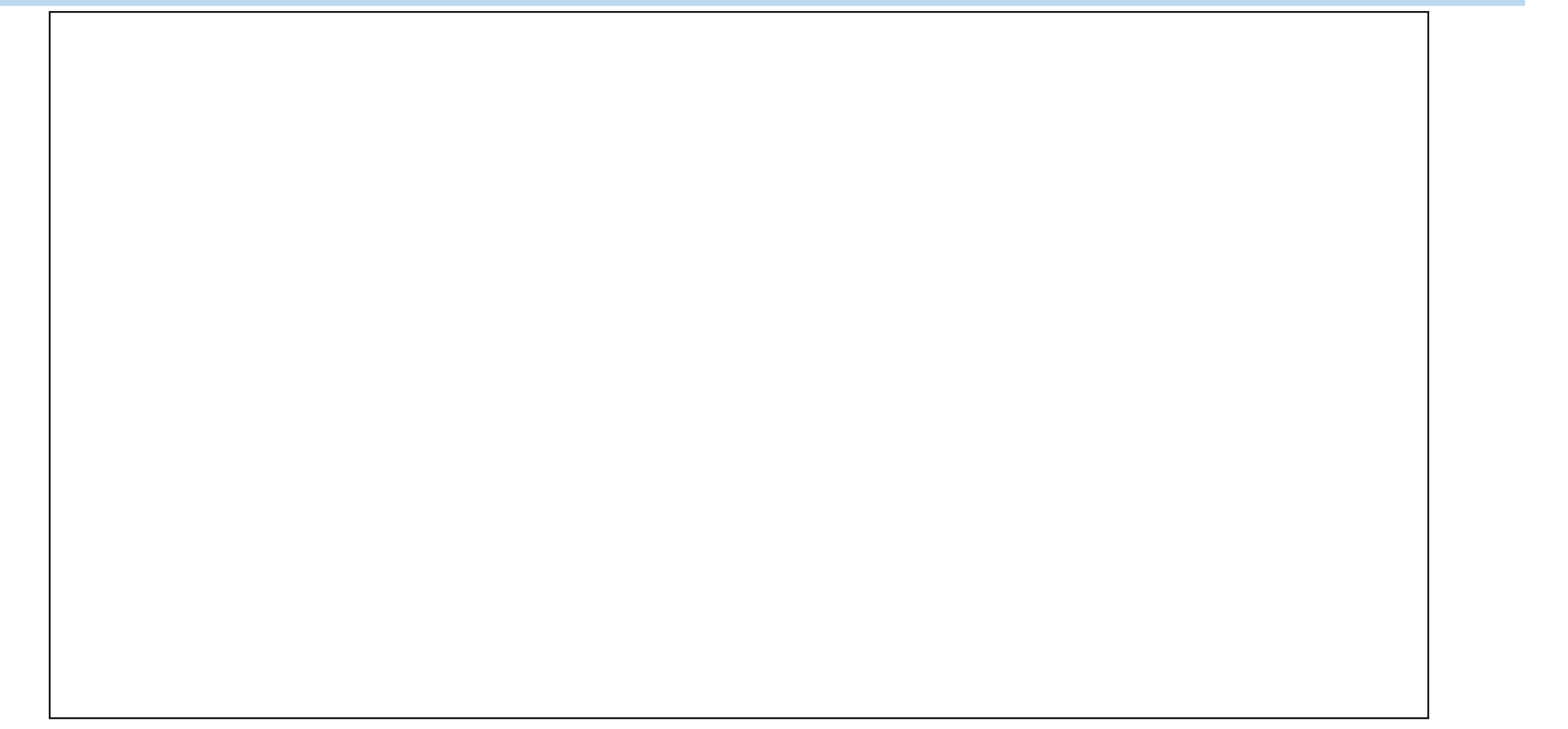

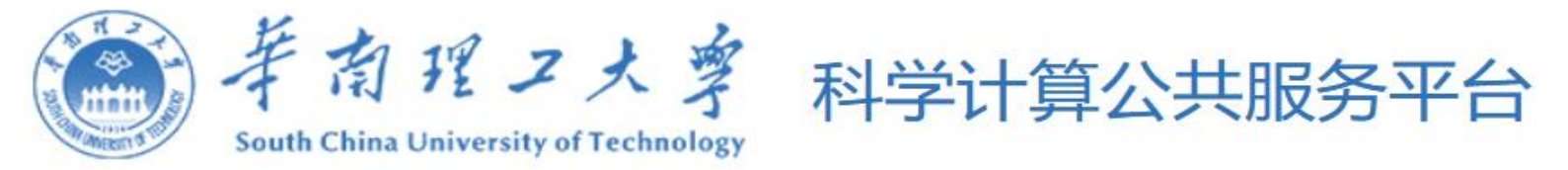

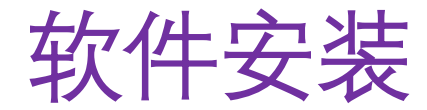

### 软件安装

- Conda: Python/R/生信/Perl应用
- 容器: 制作容器
- 源代码编译安装

```
.....
```

1.只能安装到个人目录。其他目录没有写的权限。
 2.如果是通用的软件,我们可以在平台全局安装部署。
 3.Linux系统上的软件通常会依赖第三方库如mpi,fftw等,这些第三方库基本都已经平台上部署安装完毕。可以用module av查看,使用module load或者export加载。
 4.普通用户不能使用sudo,对于需要root权限才能安装或使用的软件程序,可以使用容器,如果确实需要,可以联系我们协助。

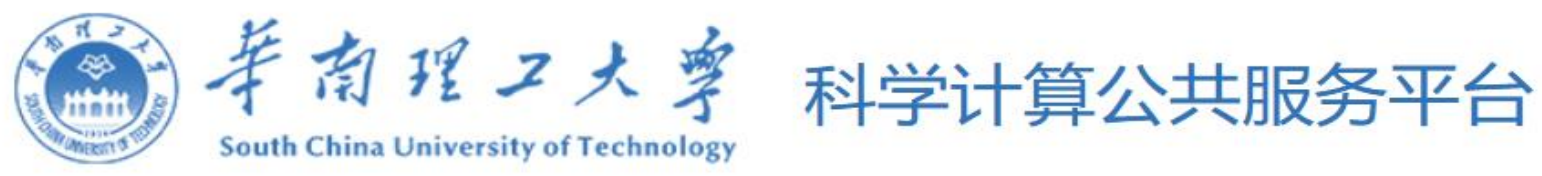

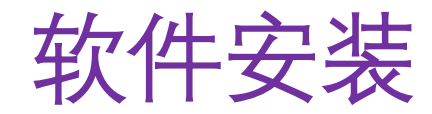

## Conda方式安装

- \$ module load anaconda/3-2023.09 #加载anaconda
- \$ conda create -n torch-env -y #创建虚拟环境
- \$ source activate torch-env # 进入上一步创建好的环境
- \$ conda install pytorch torchvision torchaudio pytorch-cuda=11.8 c pytorch - c nvidia
- # 安装相应软件
- \$ conda deactivate
- #退出当前的虚拟环境

普通用户无法在平台已部署的anaconda默认目录下创
建虚拟环境,会提示"NoWritablePkgsDirError: No
writeable pkgs directories configured.

-/share/software/anaconda3/pkqs",

因为相应目录没有写的权限。可以:

1.个人目录下创建.condarc文件,添加如下内容:

auto\_activate\_base: false
pkgs\_dirs:

/share/home/\$USERNAME/.conda/pkgs

2.自行安装miniconda/anaconda

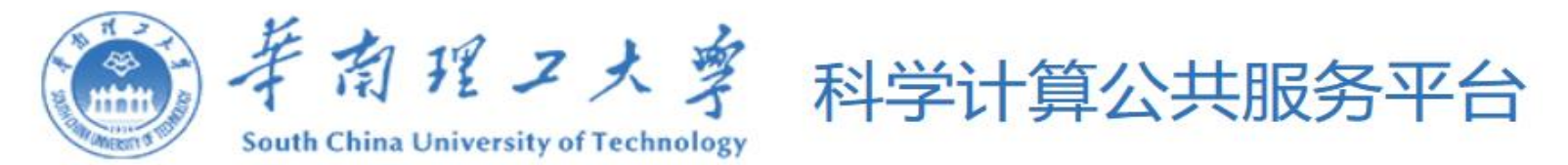

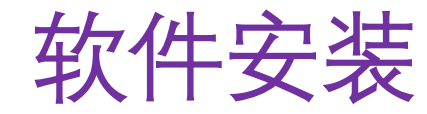

\_\_\_\_\_

### 构建singularity镜像(本地)

| <pre># singularity buildsandbox ubuntu docker://ubuntu:latest</pre>                                               | #使用ubuntu系统为系统基本镜像             |  |  |  |  |  |
|----------------------------------------------------------------------------------------------------|--------------------------------|--|--|--|--|--|
| Singularity> apt-get -y update                                                                                    |                                |  |  |  |  |  |
| Singularity> apt -y install python3                                                                               |                                |  |  |  |  |  |
| Singularity> apt -y install python3-pip                                                                           |                                |  |  |  |  |  |
| <pre>Singularity&gt; pip3 install torch torchvision torchaudioinde<br/>https://download.pytorch.org/wh1/cpu</pre> | ex-url                         |  |  |  |  |  |
| # singularity build ubuntu.sif ubuntu                                                                             | #打包为新的镜像                       |  |  |  |  |  |
| INFO: Starting build                                                                                              |                                |  |  |  |  |  |
| INFO: Creating SIF file                                                                                           |                                |  |  |  |  |  |
| INFO: Build complete: ubuntu.sif                                                                                  |                                |  |  |  |  |  |
| # singularity exec ubuntu.sif python3 -c "import torch;x = $\frac{1}{2}$                                          | corch.rand(5, 3);print(x)" #运行 |  |  |  |  |  |
| tensor([[0.2580, 0.4027, 0.4330],                                                                                 |                                |  |  |  |  |  |
| [0.0902, 0.7048, 0.0461],                                                                                         | 构建镜像方式:                        |  |  |  |  |  |
| [0.4692, 0.7896, 0.4254], 1.拉取(pull)已有的镜像                                                                         |                                |  |  |  |  |  |
| [0.9736, 0.9152, 0.8503], 2.Sandbox方式自行安装                                                                         |                                |  |  |  |  |  |
| [0.3017, 0.8254, 0.0925]])                                                                                        | 4.先创建docker镜像再转换               |  |  |  |  |  |

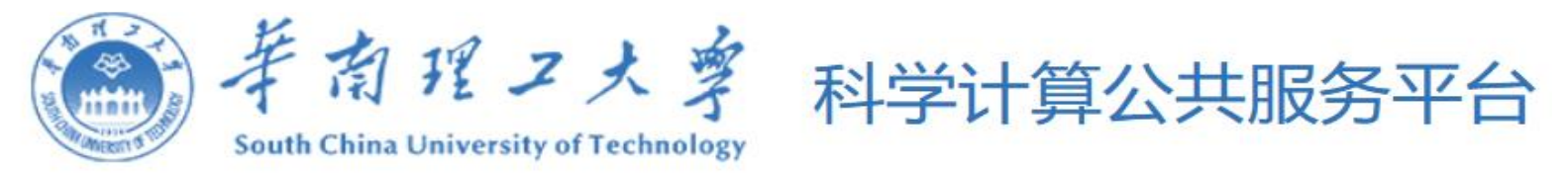

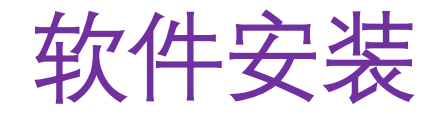

### 源代码方式安装

\$ wget <a href="http://fftw.org/fftw-3.3.10.tar.gz">http://fftw.org/fftw-3.3.10.tar.gz</a>

- \$ tar -- xf fftw-3.3.10.tar.gz
- \$ cd fftw-3.3.10
- \$ CC=gcc CXX=g++ FC=gfortran ./configure --prefix=\${HOME}/fftw/3.3.10
- \$ make
- \$ make install

以官方安装文档为准

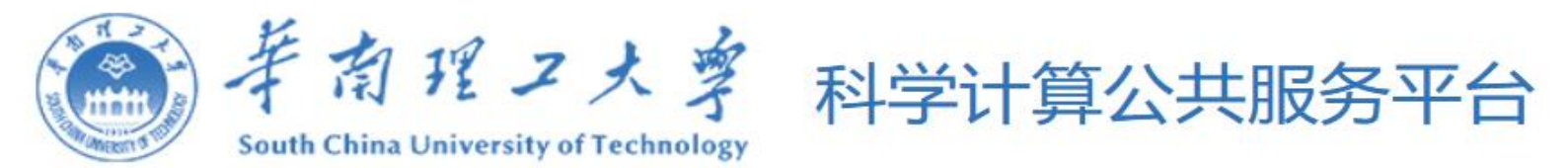

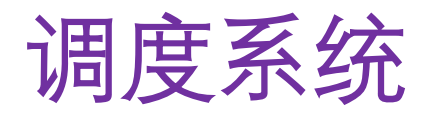

### Slurm资源管理与作业调度系统

### 主要功能

- 资源管理:节点/cpu/内存/gpu等
- 提交作业:分区/并行等
- 作业监控:作业状态/资源使用情况
- 作业记录:历史记录

slurm的术语

- 节点 (Node): 计算节点/登录节点
- 作业(Job):排队/运行/失败/完成
- 队列(Partition): 节点列表/作业大小/作业时长/用户列表

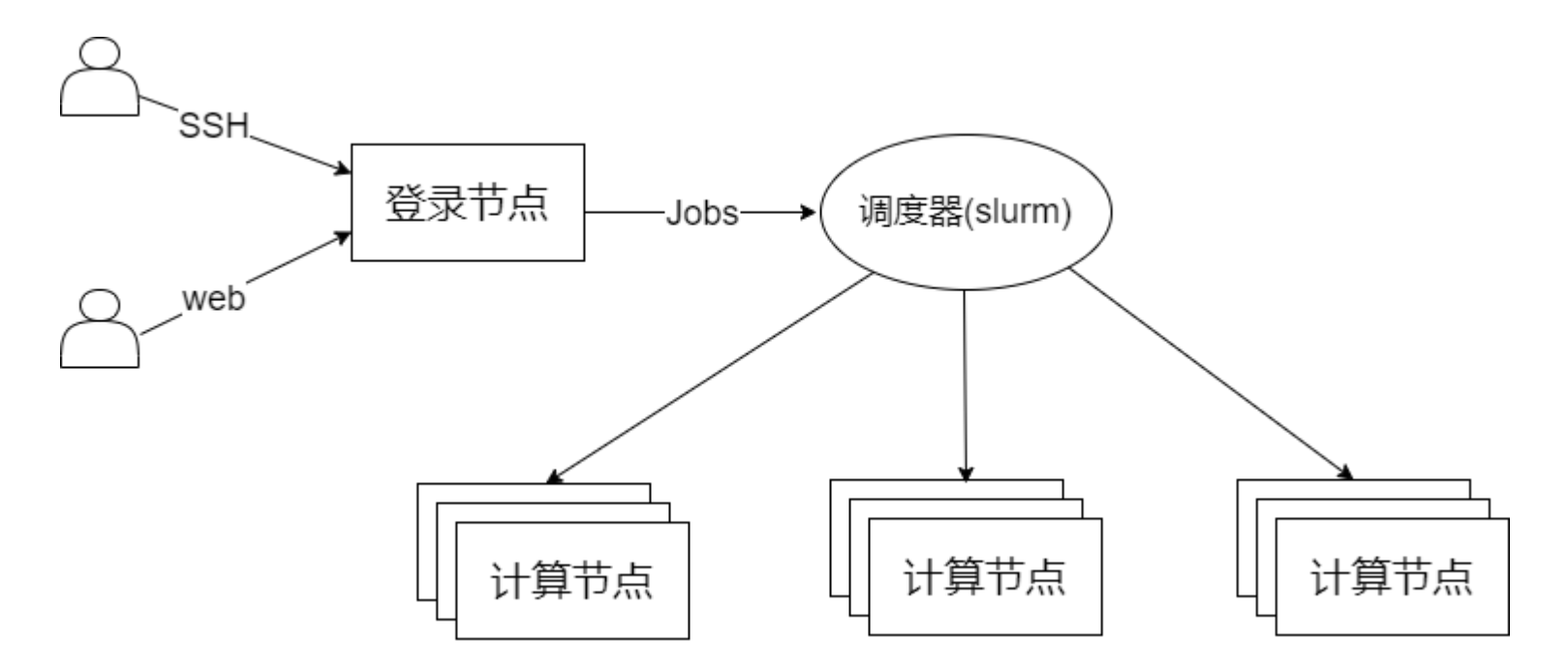

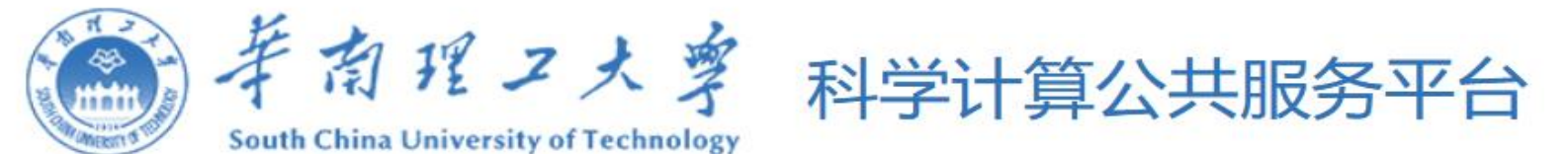

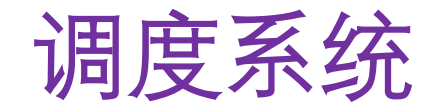

| slurm命令  | 功能                       | 举例                                                                         |                                                                                           |
|----------|--------------------------|----------------------------------------------------------------------------|-------------------------------------------------------------------------------------------|
| sinfo    | 查看集群状态                   | sinfo<br>sinfo -Nstate=idle<br>sinfopartition=cpu<br>节点状态:drain(节点故障),allo | 查看所有信息<br>查看状态(state)为可用(idle)的节点信息<br>查看队列名为cpu的信息<br>c(节点在用),idle(节点可用),down(节点下线)      |
| squeue   | 排队作业状态                   | squeue -I<br>squeuestate=R<br>作业状态:R(Running),PD(Per                       | 查看作业排队细节<br>查看状态为运行中的作业<br>nding),completing(CG),completed(CD),Failed,Cancelled,Node_fail |
| sbatch   | 提交作业                     | sbatch jobscript.slurm                                                     | 提交文件名为jobscript.slum的作业脚本                                                                 |
| scontrol | 查看或设定slurm作业<br>分区、节点等状态 | scontrol show JOB_ID                                                       | 查看作业ID为JOB_ID的作业信息                                                                        |
| sacct    | 查看作业记录                   | sacctstate=CD<br>sacct -S YYYY-MM-DD                                       | 查看状态为完成(state为CD)的作业<br>查看在指定时间(YYYY-MM-DD)后的所有作业                                         |
| scancel  | 取消作业                     | scancel JOB_ID                                                             | 取消作业ID为JOB_ID的作业                                                                          |

华工科学计算服务平台: <u>https://hpc.scut.edu.cn/docs/job/Slurm.html</u>。slurm官网: <u>https://slurm.schedmd.com/</u>

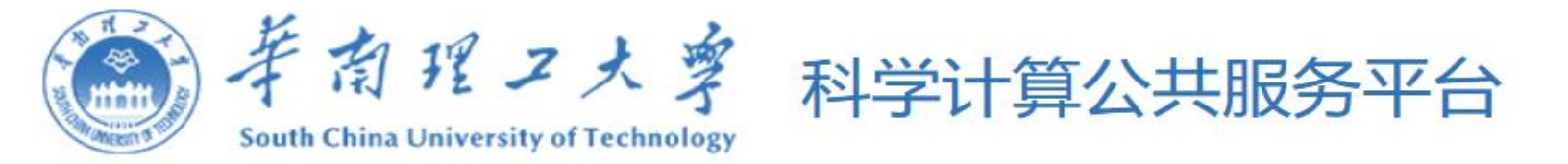

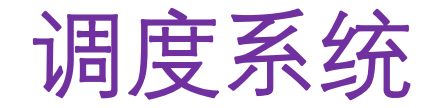

• scontrol show partition 查看分区信息:

| 수연권            | 住刊             | 71 제 /스 닷    |      | 井上料旦 |       |      |  |
|----------------|----------------|--------------|------|------|-------|------|--|
| エロ <b>ア</b>    | 朱矸             | <b>秋州/万区</b> | CPU  | GPU  | 内存    | 日本数重 |  |
|                | 集群1(hpckapok1) | cpuXeon6458  | 64核  | 0    | 512G  | 320  |  |
|                |                | gpuA800      | 36核  | 4卡   | 1024G | 32   |  |
| scow(hpckapok) |                | gpuV100      | 32核  | 4卡   | 192G  | 9    |  |
|                |                | cpuFatSR950  | 192核 | 0    | 6144G | 3    |  |
|                | 集群2(hpckapok2) | cpuXeon6458  | 64核  | 0    | 256G  | 195  |  |
|                |                | cpuHygon7380 | 64核  | 0    | 512G  | 16   |  |
|                |                | gpuA800      | 64核  | 8卡   | 512G  | 20   |  |
|                |                | gpuMi210     | 64核  | 8卡   | 512G  | 3    |  |
|                |                | gpuHygonZ100 | 64核  | 8卡   | 512G  | 5    |  |

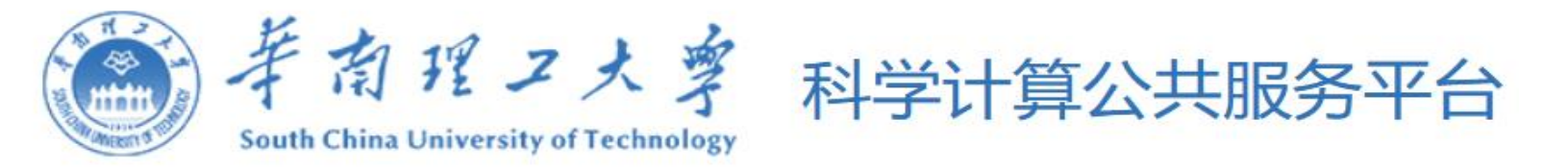

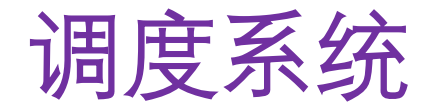

### • sinfo:

| [zq]ogin@     | 94 ~]\$ | sinfo        |         |          |                                  |
|---------------|---------|--------------|---------|----------|----------------------------------|
| PARTITION     | AVAIL   | TIMELIMIT    | NODES   | STATE    | NODELIST                         |
| cpuXeon6458*  | up      | infinite     | 1       | comp     | c02n02                           |
| cpuXeon6458*  | up      | infinite     | 46      | drain*   | c11n[01-12],c12n04,c13n[05-12],  |
| cpuXeon6458*  | up      | infinite     | 128     | down*    | c17n[05-10,12],c18n[01-04],c19n  |
| ,c26n[01-12], | c27n[(  | 01-12],c28n[ | 01-12], | c29n[05  | 5-12],c30n[01-02]                |
| cpuXeon6458*  | up      | infinite     | 2       | mix      | c01n01,c25n07                    |
| cpuXeon6458*  | up      | infinite     | 140     | alloc    | c01n[02-12],c02n[01,03-12],c03n  |
| On[01-12],c12 | 2n[01-0 | 03],c13n[01- | 04],c10 | Sn[01-12 | 2],c17n[01-04,11],c25n[06,08-09] |
| cpuXeon6458*  | up      | infinite     | 1       | idle     | c06n03                           |
| gpuA800       | up      | infinite     | 23      | down*    | g01n[05-06],g02n[05-06],g03n[01  |
| gpuA800       | up      | infinite     | 6       | mix      | g01n[01-03],g02n[02-04]          |
| gpuA800       | up      | infinite     | 1       | idle     | g01n04                           |

### • squeue:

| JOBID | PARTITION | NAME                 | USER   | ST | TIME       | NODES | NODELIST(REASON) |
|-------|-----------|----------------------|--------|----|------------|-------|------------------|
| 45170 | cpuXeon64 | job-2024             | ι -    | R  | 9-15:04:09 | 1     | c03n01           |
| 45232 | cpuXeon64 | job-2024             | l in,  | R  | 9-03:45:48 | 1     | c06n03           |
| 48532 | cpuXeon64 | <del>f</del> 8-30000 | t .    | R  | 1:34:11    | 1     | c17n11           |
| 48554 | cpuXeon64 | JYQ_CK               | 202L J | R  | 29:45      | 1     | c25n06           |
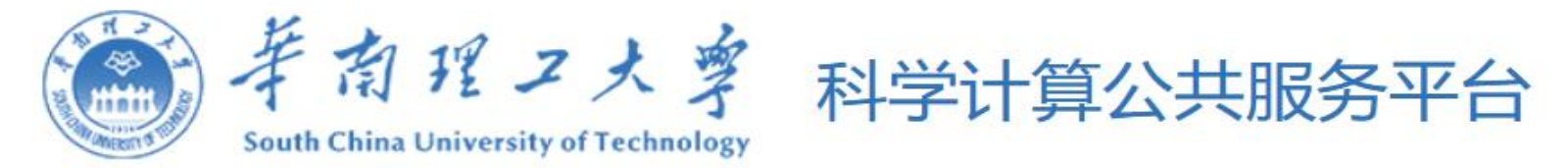

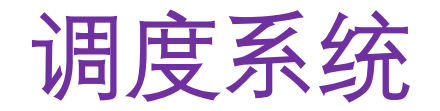

• scontrol show node nodename显示节点硬件信息

```
[zgim@login04 ~]$ scontrol show node g01n01
NodeName=g01n01 Arch=x86_64 CoresPerSocket=1
   CPUAlloc=14 CPUEfctv=36 CPUTot=36 CPULoad=5.45
   AvailableFeatures=(null)
  ActiveFeatures=(null)
   Gres=gpu:4
  NodeAddr=g01n01 NodeHostName=g01n01 Version=22.05.10
  OS=Linux 4.18.0-372.32.1.el8_6.x86_64 #1 SMP Thu Oct 27 15:18:36 UTC 2022
   RealMemory=1000000 AllocMem=0 FreeMem=1001813 Sockets=36 Boards=1
   State=MIXED ThreadsPerCore=1 TmpDisk=0 Weight=1 Owner=N/A MCS_label=N/A
   Partitions=gpuA800
   BootTime=2024-04-23T11:18:13 SlurmdStartTime=2024-04-23T11:18:48
   LastBusyTime=2024-04-23T16:14:13
  CfgTRES=cpu=36,mem=1000000M,billing=36,gres/gpu=4
   AllocTRES=cpu=14,gres/gpu=2
  CapWatts=n/a
  CurrentWatts=0 AveWatts=0
   ExtSensorsJoules=n/s ExtSensorsWatts=0 ExtSensorsTemp=n/s
```

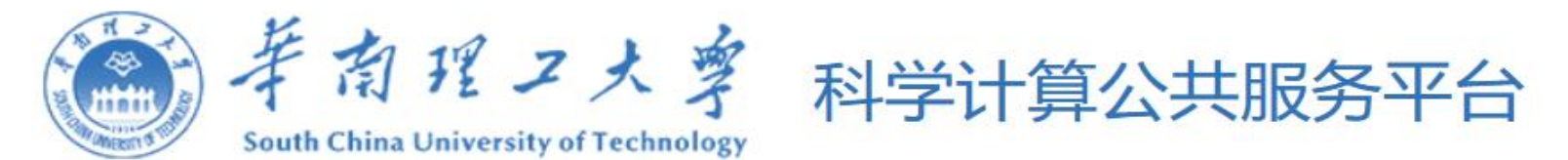

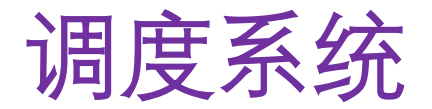

# slurm提交作业的三种方式

#### • sbatch 后台提交作业

sbatch 命令采用批处理方式运行作业, sbatch 命令在脚本正确传递给作业调度系统后立即退出, 同时获取到一个作业号。sbatch 命令没有屏幕输出, 默认输出日志为提交目录下的 slurm-JOBID.out 文件, 可以使用tail -f slurm-JOBID.out 实时查看日志, 其中 JOBID 为作业号。

编写脚本 job.slurm, 内容如下:

#### #!/bin/bash

#SBATCH -N2 #2个节点

- #SBATCH --ntasks-per-node=8 #单节点8个进程(并行)
- #SBATCH c=4 #每个进程4个cpu(多线程)
- #SBATCH --gres=gpu:1 #申请一个gpu卡
- #SBATCH -t 60 #限时60分钟
- python myscript.py #运行程序
- 或者编写如下的脚本:

#### #!/bin/bash

srun –N 2 -n 64 –c 4 –t 60 python myscript.py 然后在命令行执行 sbatch -p gpuA800 job.slurm 就可以提交作业。

| 参数                           | 含义       |
|------------------------------|----------|
| -n,ntasks= <number></number> | 任务总数     |
| -p [partition]               | 作业队列     |
| job-name=[name]              | 作业名      |
| output=[file_name]           | 标准输出文件   |
| error=[file_name]            | 标准错误文件   |
| time=[dd-hh:mm:ss]           | 作业最大运行时长 |
| -w,nodelist=[nodes]          | 偏好的作业节点  |
| -c,cpus-per-task             | 单任务cpu核数 |
| gres=< <i>list</i> >         | 指定资源列表   |

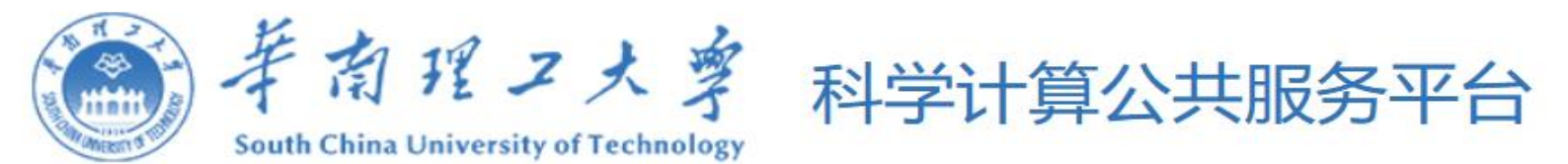

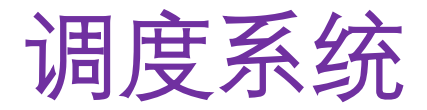

# slurm提交作业的三种方式

• salloc分配模式作业提交

salloc 命令用于申请节点资源,过程如下:

- \$ salloc -N 1 -p gpuA800 #申请1台服务器资源
  - 行squeue查看分配到的节点资源,比如分配到 gpu1
- squeue ssh gpul
- python myscript.py
- scancel JOBID
- srun 交互式提交作业

srun [options] command 命令属于交互式提交作业,有屏幕输出,但容易受网络波动影响,断网或关闭窗口 会导致作业中断。一般仅在调试程序时使用此方式提交作业。

#登陆节点后可以执行需要的提交命令或程序 #作业结束后,执行释放分配模式作业的节点资源

命令示例:

- \$ srun -p gpuA800 w gpu[1-2] -N 2 -n 80 -t 20 python myscript.py
- -p gpuA800 指定提交作业到 gpuA800 队列 -w gpu[1-2] 指定使用节点 gpu1,gpu2 -N 2 指定使用 2 个节点

- -n 80 指定进程数为 80
- -t 20 指定作业运行时间限制为 20 分钟

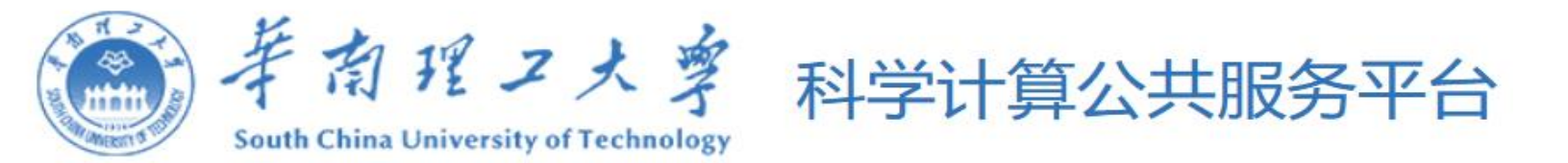

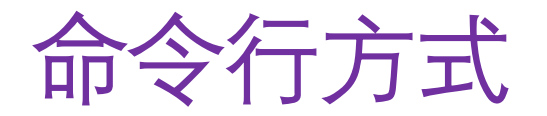

ssh直接访问登录节点:

- 集群1(hpckapok1): hpckapok1.scut.edu.cn(202.38.252.202, 202.38.252.203, 202.38.252.204, 202.38.252.205)(账号密码访问)
- 集群2(hpckapok2): 202.38.252.210, 202.38.252.211(登录集群2门户后下载密钥登录访问)

工具:

- 1. 网站门户上使用shell
- 2. windows下可以用Xshell, MobaXterm, putty等客户端软件
- 3. 远程桌面(VNC)打开终端

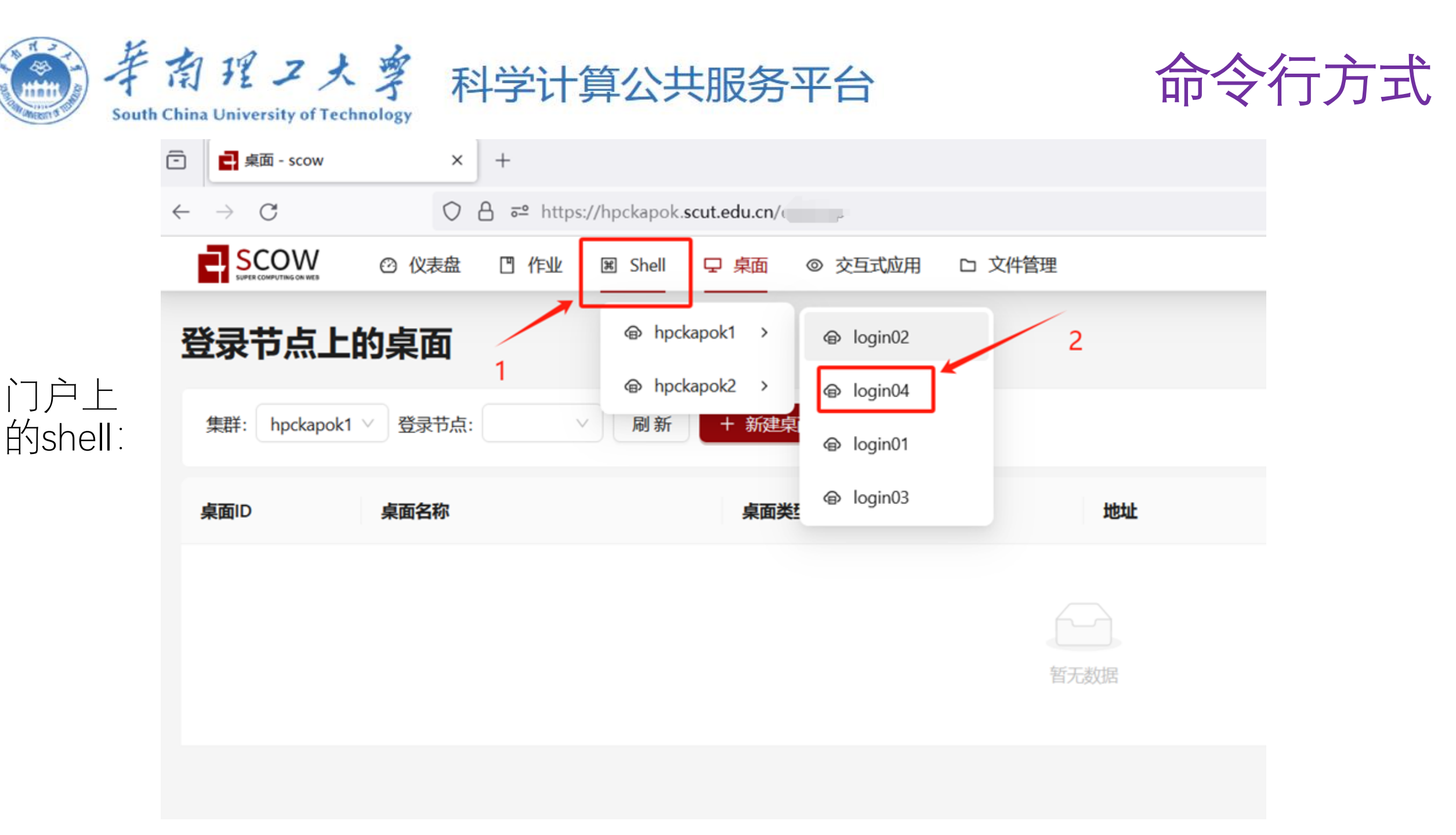

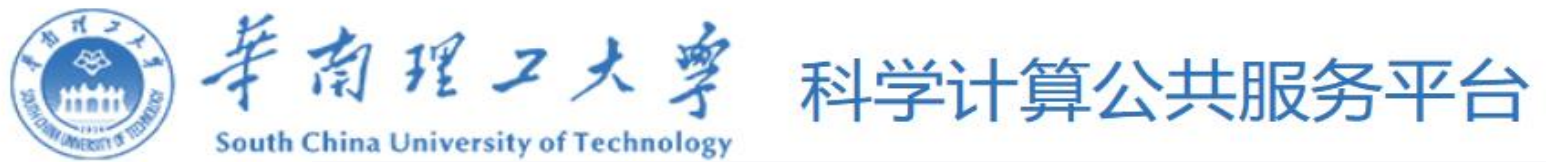

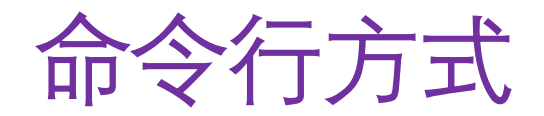

|         | $\leftarrow \rightarrow$ G                                                                                                    | ◯ 🛆 🔤 https:                                                                                                    | //hpckapok. <b>scut.e</b>                             | du.cn/she                 |               |             |
|---------|----------------------------------------------------------------------------------------------------|----------------------------------------------------------------------------------------------------|-------------------------------------------------------|---------------------------|---------------|-------------|
|         | 以ID: zq连接到                                                                                                    | 集群 hpckapok1                                                                                                    | 的 login03                                             | 节点                        |               |             |
| 门户上的    | No Slurm jobs found<br>Last login: Fri Mar 2<br>[zc] @login03 ~]\$ co<br>[zc] @login03 lammps<br>conda.lammps.sh lamm<br>[zg] @login03 lammps<br>#!/bin/bash<br>#SBATCHjob-name la<br>#SBATCHpartition of<br>#SBATCHnodes=1<br>#SBATCHntasks-per- | on node.<br>22 11:12:56 2024<br>d case/lammps/lam<br>sJob1]\$ ls<br>mps.sh log.lammp<br>sJob1]\$ more lamm<br>ammps_job<br>cpuXeon6458<br>-node=20 | from 202.38.<br>mps/lammpsJo<br>os M-11.data<br>ps.sh | .2<br>bb1/<br>A M-1.in sl | urm-40610.out |             |
| 511011. | module load oneapi/20<br>module load lammps/22<br>mpirun lmp intel cpu                                                                                                    | 024.0<br>Aug2023<br>intelmpi -i M-1.                                                                                                    | in                                                    |                           |               |             |
|         | [zq. delogin03 lammp:<br>Submitted batch job                                                                                                    | SJODIJS SDATCH -4<br>40611                                                                                                    | a_nicoper 1                                           | Lammps.sh                 |               |             |
|         | [zq2 u@login03 lammp                                                                                                    | sJob1]\$ squeue                                                                                                    |                                                       |                           |               |             |
|         | JOBID P                                                                                                    | ARTITION NAME                                                                                                    | USER SI                                               | TIME                      | NODES NODELI  | ST (REASON) |
|         |                                                                                                    |                                                                                                    | ng F                                                  | 2 02 07:22                | 1 _01n04      |             |
|         |                                                                                                    | .ec u. **-0                                                                                                    | ) ZHAOP                                               | 2(-28                     | < 1n01        |             |
|         | 40450 0                                                                                                    |                                                                                                    | Luace Ch                                              | R 1-00: 5:56              | 302n12        |             |
|         | 40450 C                                                                                                    |                                                                                                    | JIE F                                                 | CI-00:20.00               |               |             |
|         | 40508 8                                                                                                    | 4 1 1                                                                                                    |                                                       |                           | 1 c01n02      |             |
|         | 40604 c                                                                                                    |                                                                                                    | 20231018                                              | 1.49.26                   | 1 c01n02      |             |
|         | 40611 c                                                                                                    | puXeon64 lammps -                                                                                                    | zaliu F                                               | 0:02                      | 1 c 0 3 n 0 2 |             |
|         | 40528                                                                                                    |                                                                                                    | a L                                                   | 19. 20. 52                | 1 g01n02      |             |
|         | 40595                                                                                                    |                                                                                                    |                                                       |                           | 1 g01n02      |             |
|         | [zơ] @login03 lammpa<br>[zq. @login03 lammpa                                                                                                    | sJob1]\$ scancel 4<br>sJob1]\$ []                                                                                                    | 0611                                                  |                           |               |             |

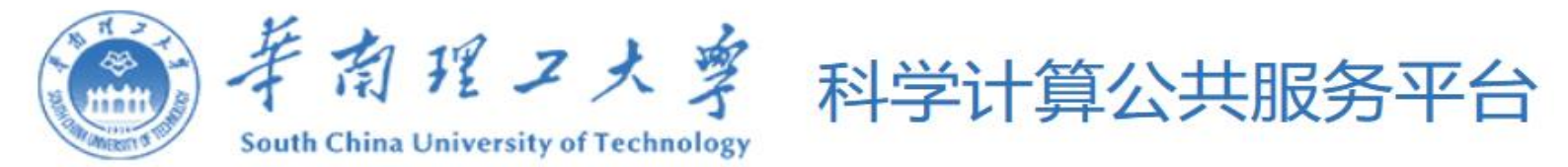

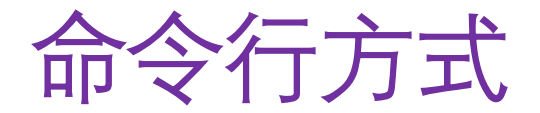

#### \$ cd case/lammps/lammps/lammpsJob1/

#切换到相应目录

\$ Is #查看当前目录文件

#### conda.lammps.sh lammps.sh log.lammps M-11.data M-1.in slurm-40610.out

\$ more lammps.sh #查看lammps.sh文件的内容

#!/bin/bash

#SBATCH --job-name lammps\_job

#SBATCH --partition cpuXeon6458

**#SBATCH --nodes=1** 

**#SBATCH --ntasks-per-node=20** 

#以上申明申请一个计算节点,20个cpu核,分区名cpuXeon6458,作业名lammps\_job

module load oneapi/2024.0

module load lammps/2Aug2023

mpirun lmp\_intel\_cpu\_intelmpi -i M-1.in

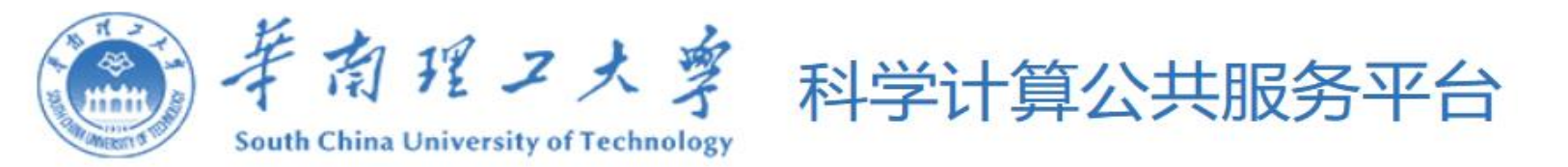

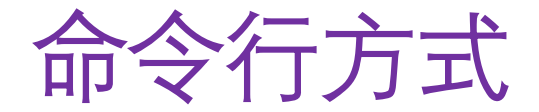

#### \$ sbatch lammps.sh

## Submitted batch job 40611

#此命令提交作业

### \$ squeue

JOBID PARTITION NAME USER ST TIME NODES NODELIST(REASON) 40611 cpuXeon64 lammps\_j zqliu R 0:02 1 c03n02 #此命令查看作业 \$ scancel 40611

#此命令取消作业

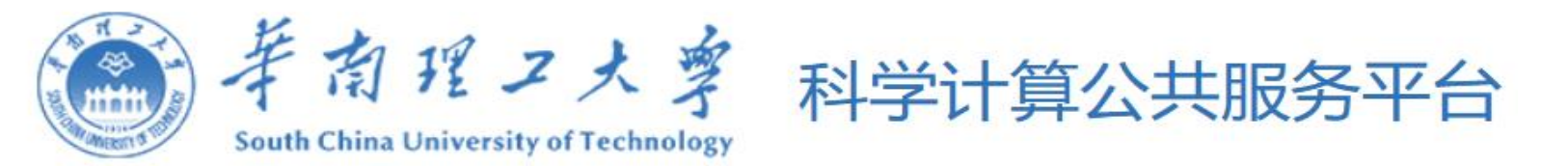

# Web方式

- 主门户(scow): <u>https://hpckapok.scut.edu.cn</u>
- 集群1门户(hpckapok1): <u>https://hpckapok1.scut.edu.cn</u>
- 集群2门户(hpckapok2): <u>https://hpckapok2.scut.edu.cn</u>

## 如下方式提交:

- Web页面写入脚本
- Web页面启动容器

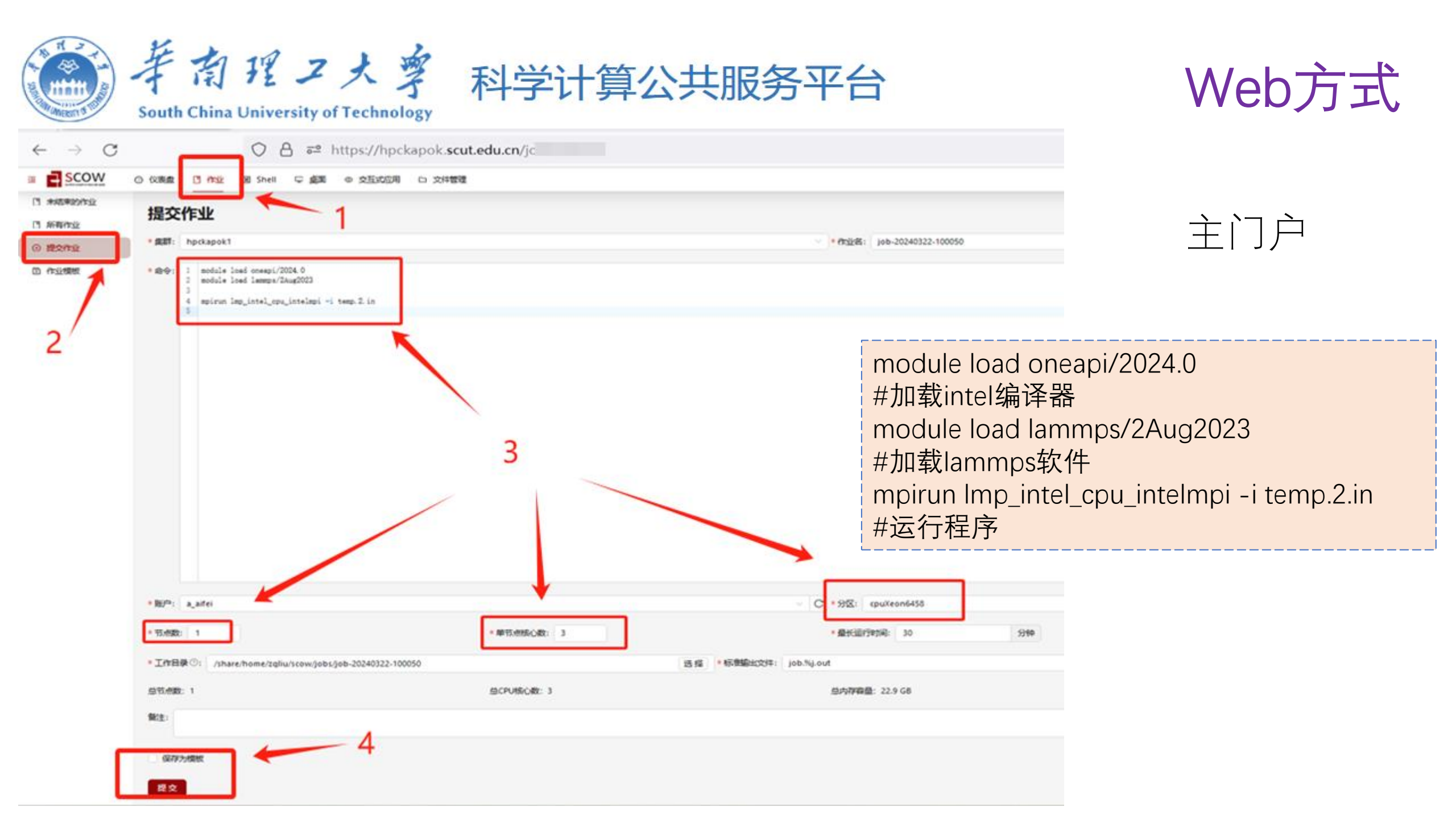

| South C | 割理工大学<br>hina University of Technolog                                                                           | 科学计算                   | 章公共服务平台                                                                  | Web方式 |
|---------|----------------------------------------------------------------------------------------------------|------------------------|--------------------------------------------------------------------------|-------|
|         | ← → C ◎ 不安全                                                                                                    | https://hpckapok1.scu  | it.edu.cn/#                                                              |       |
|         | (c) 首页                                                                                                    | 首页 > 作业模板 > Common Job |                                                                          |       |
|         | ① 作业模板                                                                                                    | Commo                  | 1 Job                                                                    |       |
|         | 自作业列表                                                                                                    | Create a Le            | novo LiCO common job                                                     |       |
|         | ◎ 报告 ∨                                                                                                    |                        |                                                                          |       |
|         | in The second second second second second second second second second second second second second second second | 模板信息 ∨                 |                                                                          |       |
|         | Lenovo Accelerated DL \vee                                                                                      |                        | * 作业名称                                                                   |       |
|         | H 工作流                                                                                                    |                        | Common_Job_03221011                                                      |       |
| 集群1门户   | 88 管理 🗸                                                                                                    |                        | * 工作目录                                                                   |       |
|         |                                                                                                    |                        | MyFolder/case/lammps 浏览                                                  |       |
|         |                                                                                                    |                        |                                                                          |       |
|         |                                                                                                    | 模板参数 🗸                 |                                                                          |       |
|         |                                                                                                    |                        | * 运行脚本                                                                   |       |
|         |                                                                                                    |                        | module load lammps/2Aug2023<br>mpirun Imp_intel_cpu_intelmpi-i temp.2.in |       |
|         |                                                                                                    |                        |                                                                          |       |
|         |                                                                                                    |                        |                                                                          |       |
|         |                                                                                                    |                        |                                                                          |       |
|         |                                                                                                    |                        | 4                                                                        |       |
|         |                                                                                                    | 资源选项 🗸                 |                                                                          |       |
|         |                                                                                                    | 1                      | * [[人歹]]                                                                 |       |
|         |                                                                                                    |                        | cpuXeon6458 ∨ 🦉 UP 🗏 320 nodes 🖸 20095 cores                             |       |

| South Chi | na University of Technology<br>✓ ⊗ Gridview × | +           |                                                                     |                   |          |            |  |
|-----------|-----------------------------------------------|-------------|---------------------------------------------------------------------|-------------------|----------|------------|--|
|           | ← → C = hpckapok2.scut.e                      | edu.cn/w    | e ander                                                             |                   |          | 1701       |  |
|           | Seridview 工作空间 我                              | 的应用 我的作业 我的 | 的账单 我的数据                                                            |                   |          |            |  |
|           | 〈 返回 BASE 模板提交                                |             |                                                                     |                   |          |            |  |
|           |                                               | cpuXeon     | 6458 高級                                                             | <b>载</b> 入模板   重置 | 新建 ~     | 上传 ~       |  |
|           | gpuMi210                                      | 作业名称        | STDIN 0322 101627                                                   |                   | <b>1</b> | ■ > public |  |
| 集群2门户     | 空闲节点/核心: 2/128                                |             |                                                                     |                   |          | 文件名 🔷      |  |
|           |                                               | 核心/节点 🤉     | 1                                                                   |                   |          |            |  |
|           | cpuHygon/380                                  | 节点选择        | 节点总数                                                                | ~                 |          | Tem, te    |  |
|           | 空闲节点/核心: 12/776                               | 节点 💿        | 1                                                                   |                   |          |            |  |
|           |                                               | ן 🛛 🗠 💴 🛶   |                                                                     |                   |          | ≂⊃ :te     |  |
|           | cpuXeon6458                                   | 运行时限 🤊      | 72                                                                  | 小时                |          | fl 1† st   |  |
|           | 空闲节点/核心: 3/192                                | 工作目录 🤨      | [ default ]                                                         |                   |          | r          |  |
|           |                                               | 曲大文件由家      |                                                                     |                   |          | 5          |  |
|           | gpuHygonZ100                                  | 网络文叶内谷      | 1 module load oneapi/2024.0                                         |                   |          | lei        |  |
|           | 空闲节点/核心: 1/123                                |             | 2 module load lammps/2Aug2023<br>3 mpirun lmp_intel_cpu_intelmpi -i | eap. 2. in        |          | .ci        |  |
|           |                                               |             | 4                                                                   |                   |          | <b>下</b> ' |  |
|           | gpuA800                                       | 日保存         |                                                                     | 提交作业              |          |            |  |

| Sour     | 南理ス大寧                     | 科学计算         | 公共肌         | <b>资</b> 平 | 台   |     |       |         | We      | b方      | 式        |
|----------|---------------------------|--------------|-------------|------------|-----|-----|-------|---------|---------|---------|----------|
| SCOW     | ② 仪表盘 【 作业 图 Shell 早 桌面   | ◎ 交互式应用 □ 文件 | 信理          |            |     |     |       |         | 目管理系统   | CN 简体中文 | × 82     |
| C REAR C | 木田白寺结市的作业                 |              |             |            |     |     |       |         |         |         |          |
| □ 所有作业   | <b>本市广</b> 木油末的[F亚        |              |             |            |     |     |       |         | 结束      | 乍业      |          |
| ◎ 提交作业   | 集群: hpckapok1 > 作业ID:     | 搜索           | KAN SH      |            |     |     |       |         |         |         |          |
| ③ 作业模板   | ffsikio ÷ ffsik&          | 账户           | 分区          | qos        | 节点数 | 核心数 | GPU卡数 | Ro      | 运行/排队时间 | i QS    | 1        |
|          | 40653 job-20240324-114249 | a_nicoper    | cpuXeon6458 | normal     | 1   | 1   | 0     | RUNNING | 00:03   | (进入目录   | 详情 结束    |
|          |                           |              |             |            |     |     |       |         | <       | 1 >     | 50 条/页 ~ |

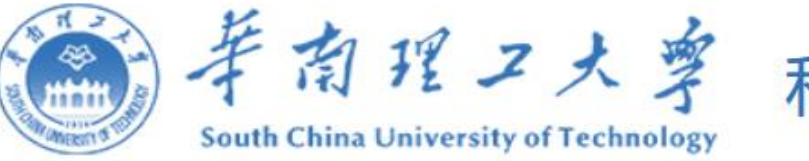

## 科学计算公共服务平台

ŧ

# Web方式

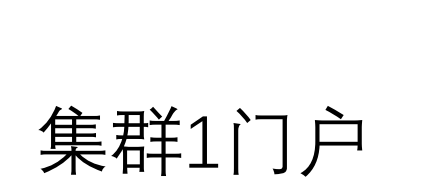

容器

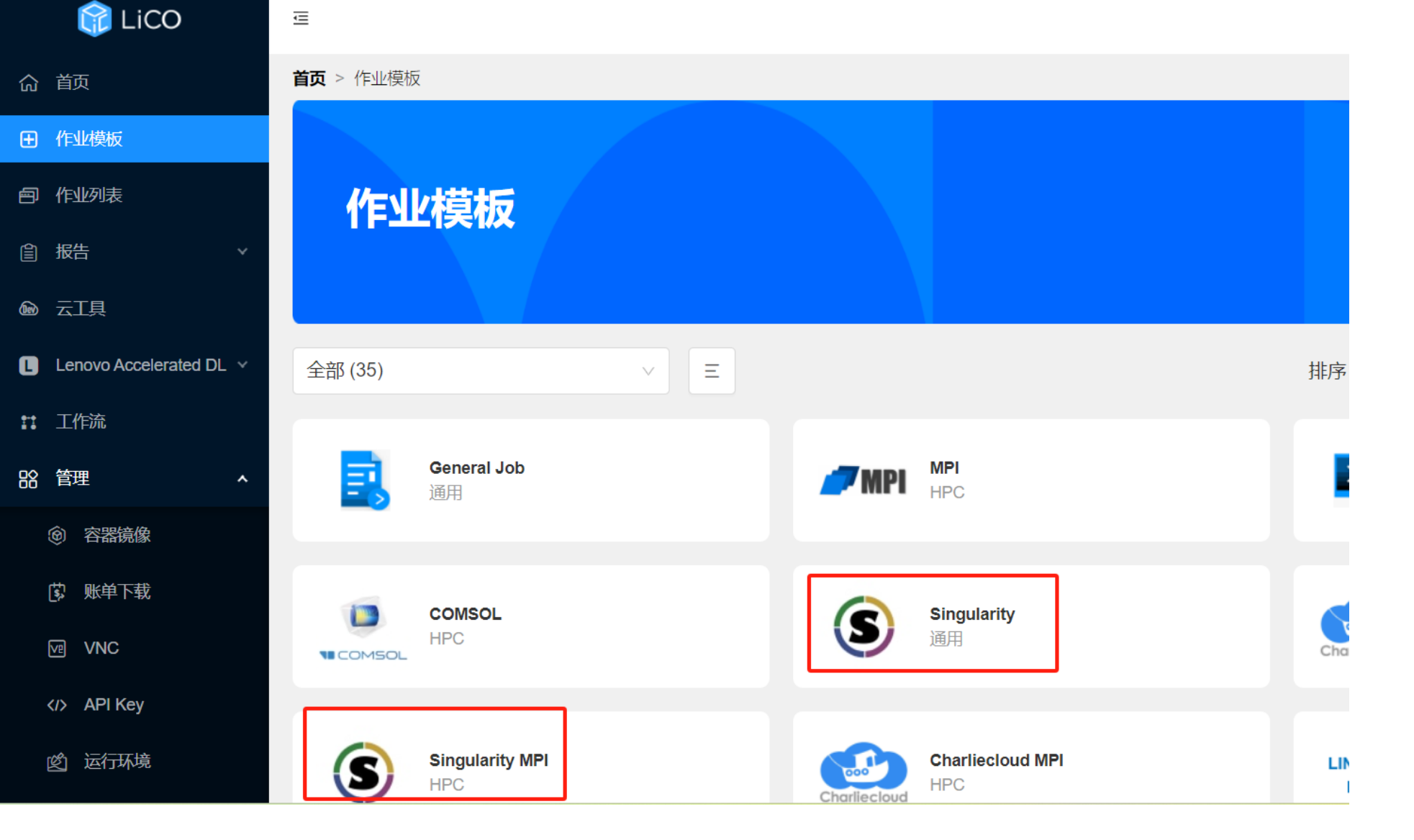

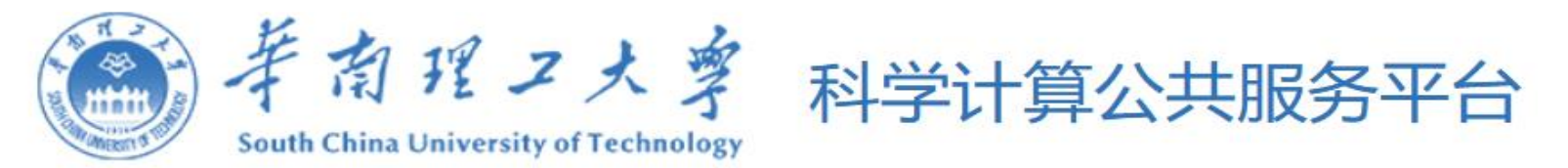

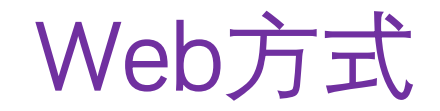

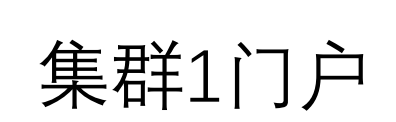

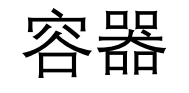

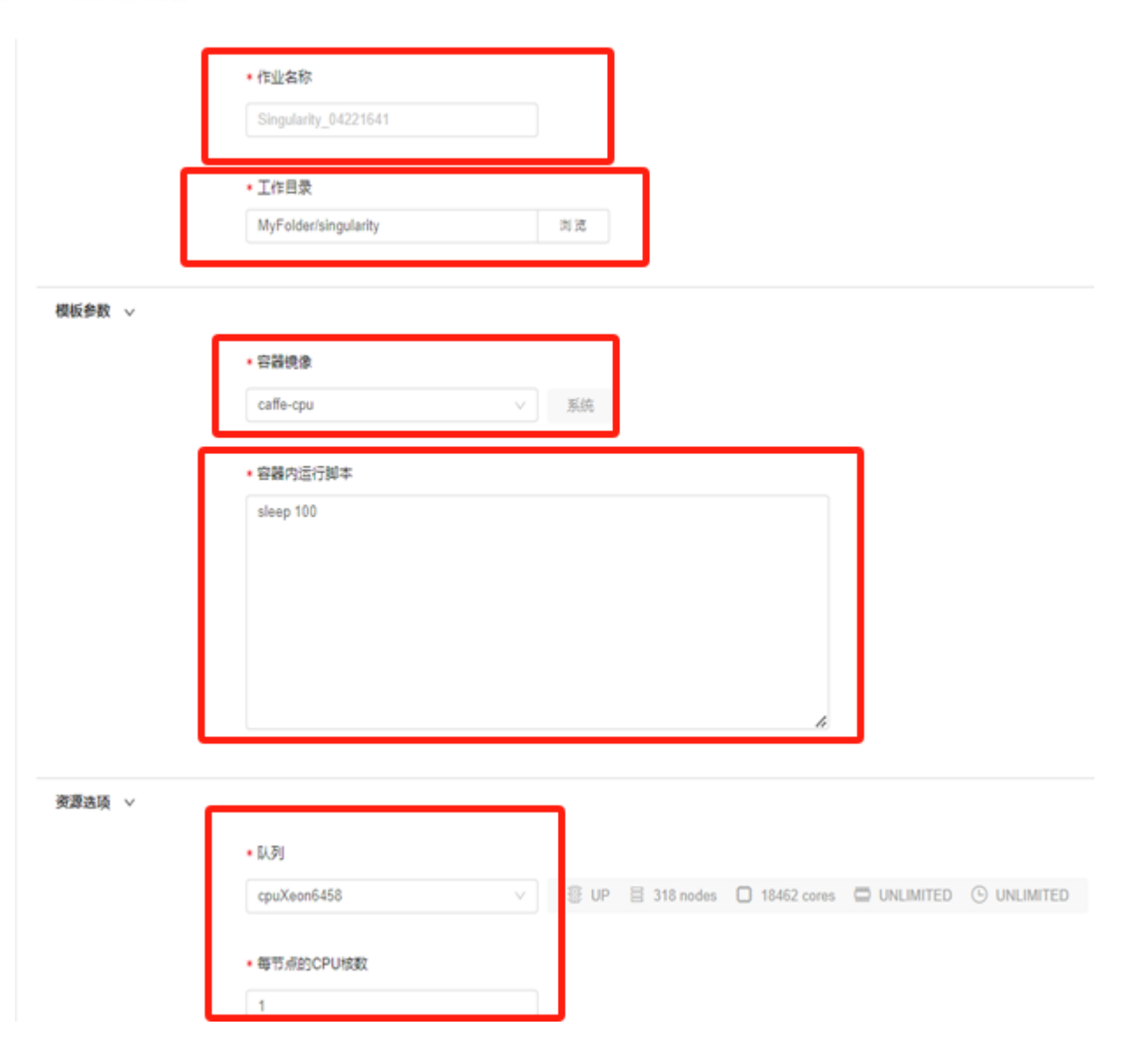

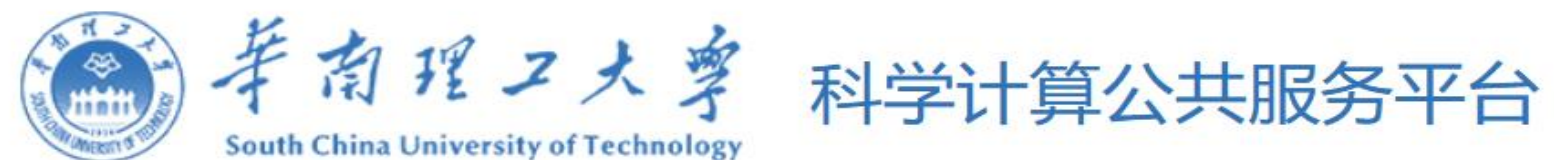

# Web方式

集群1门户

容器

|        |                              | Preview Job                                                                                                    | ×  |
|--------|------------------------------|----------------------------------------------------------------------------------------------------|----|
| 资源选项 🗸 | * [入列]<br>CpuXeon6458        | #SBATCHpartition=cpuXeon6458<br>#SBATCHnodes=1<br>#SBATCHntasks-per-node=1<br>#SBATCHtime=0-24:00                                                                                             |    |
|        | * 每节点的CPU核数<br>1<br>每节点的GPU数 | echo job start time is `date`<br>echo `hostname`<br>file_path=tmp_Singularity_04221641_`uuidgen`.sh<br>cat > \${file_path}<< EOF<br>sleep 100<br>EOF                                          |    |
|        | 内存使用(MB)                     | module try-load singularity<br>singularity exec -B /share/home/zqliu \<br>\<br>/share/lico/container/caffe-cpu.image bash \${file_path}<br>rm -f \${file_path}<br>echo job end time is `date` |    |
|        | 最大运行时间 ②                     | 取消                                                                                                    | 提交 |
|        | 24h                          | eg.3d 4h 12m                                                                                                    |    |
| 通知选项 > |                              |                                                                                                    |    |
| 提交 预览  |                              |                                                                                                    |    |

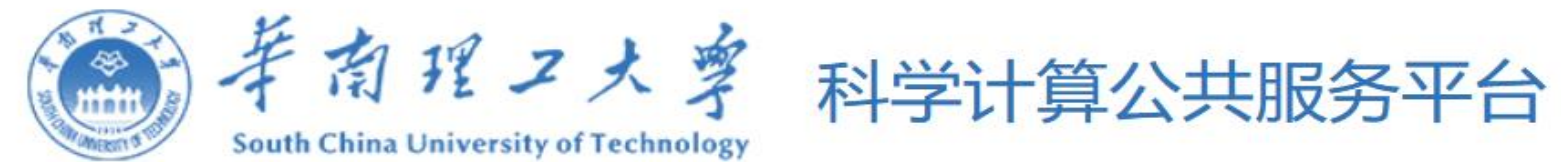

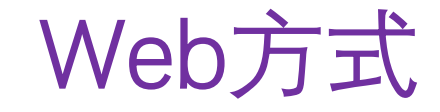

# 集群1门户

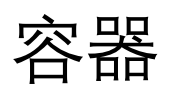

| Ð      | (F)            | 业模板                                                                                                    |   |
|--------|----------------|----------------------------------------------------------------------------------------------------|---|
| ð      | <u>(</u> e)    | 业列表                                                                                                    |   |
| Ê      | 报              | <b>告</b>                                                                                                    |   |
| 6      |                | <u>T</u> 具                                                                                                    |   |
| C      | Lei            | novo Accelerated DL                                                                                                    |   |
| n      | I              | 作流                                                                                                    |   |
|        | 00-1           | Ŧ                                                                                                    |   |
| ōð     | E              | 里                                                                                                    | î |
| ōð     | e:             | <del>≖</del><br>容器镜像                                                                                                    | ^ |
| ōŏ     | ia<br>()<br>() | ≇<br>容器镜像<br>账单下载                                                                                                    |   |
| ōŏ     |                | ≇<br>容器镜像<br>账单下载<br>VNC                                                                                                    |   |
| ōŏ     |                | ≝<br>容器镜像<br>账单下载<br>VNC<br>API Key                                                                                                    |   |
| 50<br> |                | <sup>要</sup><br>容器镜像<br>账単下载<br>VNC<br>API Key<br>运行环境                                                                                                    |   |
| 50<br> |                | metric matrix and an arrow of the second second s |   |

命 前页

| 首 | <b>页</b> > 管理 | > 容器镜像             |              |
|---|---------------|--------------------|--------------|
| C | 导入            | 构建                 |              |
|   | ID 💠          | 名称 ≑               | 框架 🔹         |
|   | 30            | paddlepaddle       | paddlepaddle |
|   | 29            | cvat               | other        |
|   | 28            | tensorrt8          | tensorrt     |
|   | 27            | scikit             | scikit       |
|   | 26            | rstudio            | rstudio      |
|   | 25            | intel-pytorch-cpu  | pytorch      |
|   | 24            | pytorch            | pytorch      |
|   | 23            | jupyter-intel-py37 | jupyter      |
|   | 22            | jupyter-py38       | jupyter      |
|   | 21            | jupyter-py37       | jupyter      |
|   | 20            | jupyter-default    | jupyter      |

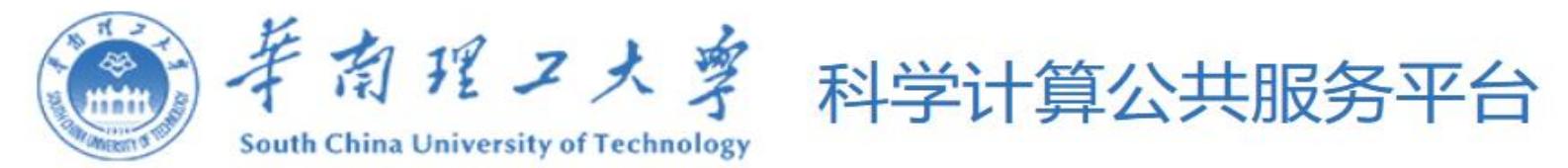

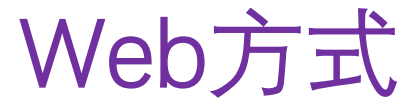

☆

○ A == https://hpckapok2.scut.edu.cn/l

 $\leftarrow \rightarrow C$ 

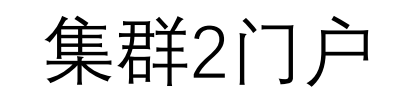

容器

创世纪算未来

#### HPC服务

集群综合管理系统。对数据中心IT设 备进行监控、管理,检测性能瓶颈和 热点,资产、作业、云桌面一切尽在 掌握之中;提供统一的调度管理,支 持异构的调度核心,调度策略灵活, 支持定制化和自定义开发。

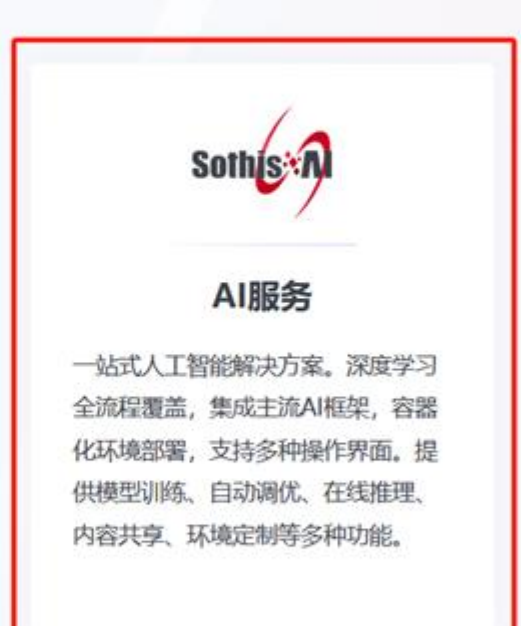

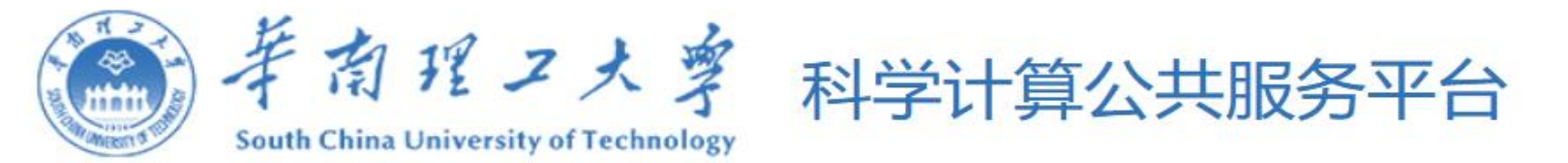

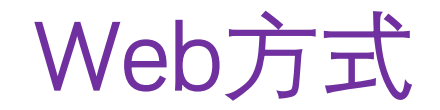

|       |           | 数据管理 算法管理  | 模型训练 共享中心 | 容器服务 文件管理 |      |       |
|-------|-----------|------------|-----------|-----------|------|-------|
| 集群2门户 | 容器实例 我的镜像 | 镜像仓库  任务列表 |           |           |      |       |
| 容器    | 创建容器  删除  | 停止         |           |           |      | 索 Q   |
|       | 任务名称      | 框架版本       | 任务模式      | 规格        | 提    | 交时间 ♦ |
|       |           |            |           |           | 暂无数据 |       |

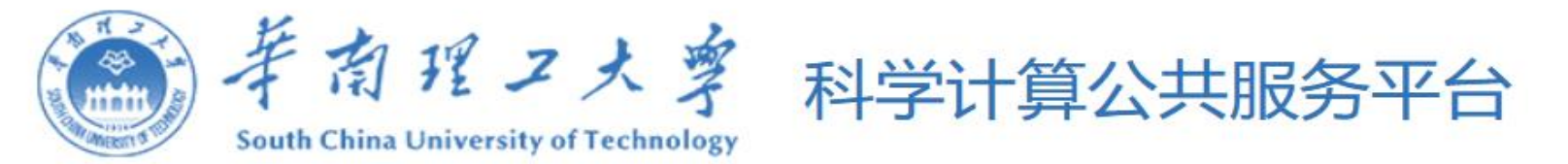

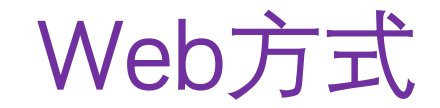

| \$<br><b>3</b> GRIDVI | ≡w Notebook            | 数据管理                | 算法管理                        | 模型训练                 | 共享中心 | 容器服务 | 文件管理                |    |                 |     |      |      | HP  | C服务 | Z |
|-----------------------|------------------------|---------------------|-----------------------------|----------------------|------|------|---------------------|----|-----------------|-----|------|------|-----|-----|---|
| 容器实例                  | 我的镜像                   | 镜像仓库                | 任务列表                        |                      |      |      |                     |    |                 | 进入  | 命令行  | 停    | 止作  | IŁ. |   |
| 创建容得                  | 醫                      | 声止                  |                             |                      |      |      |                     |    | 索               | Q   | 全部类型 | 全部状态 |     | ~   | G |
|                       | <del>1务</del> 名称       | 框架版                 | 本                           |                      | 任务模式 | 规相   | 各                   | 提  | 交时间 🗘           |     | 状态   | SSH  | 操作  | Ž   |   |
|                       | Instances_2404<br>1138 | 22 vscode<br>ow2.10 | e-tensorflov<br>0-py3.8-cud | w:tensorfl<br>la11.8 | 单实例  | 2 枚  | 亥心; 30.0G 内存; 0 加速器 | 20 | 024-04-22 17:00 | :06 | ▶ 运行 | Σ    | ¢ 🗒 | ▶ ( | ∎ |

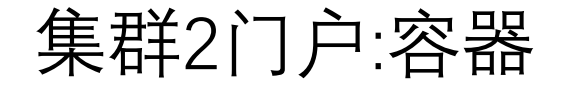

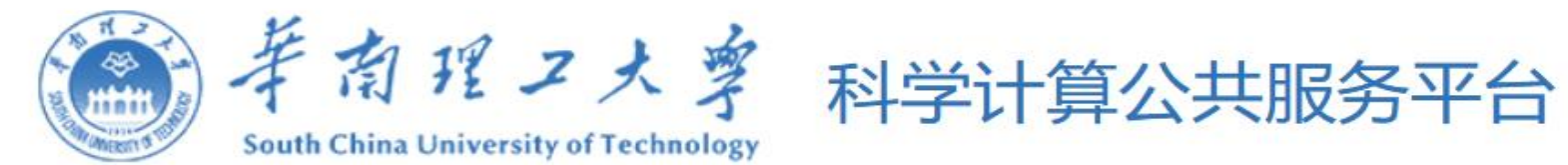

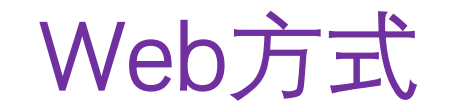

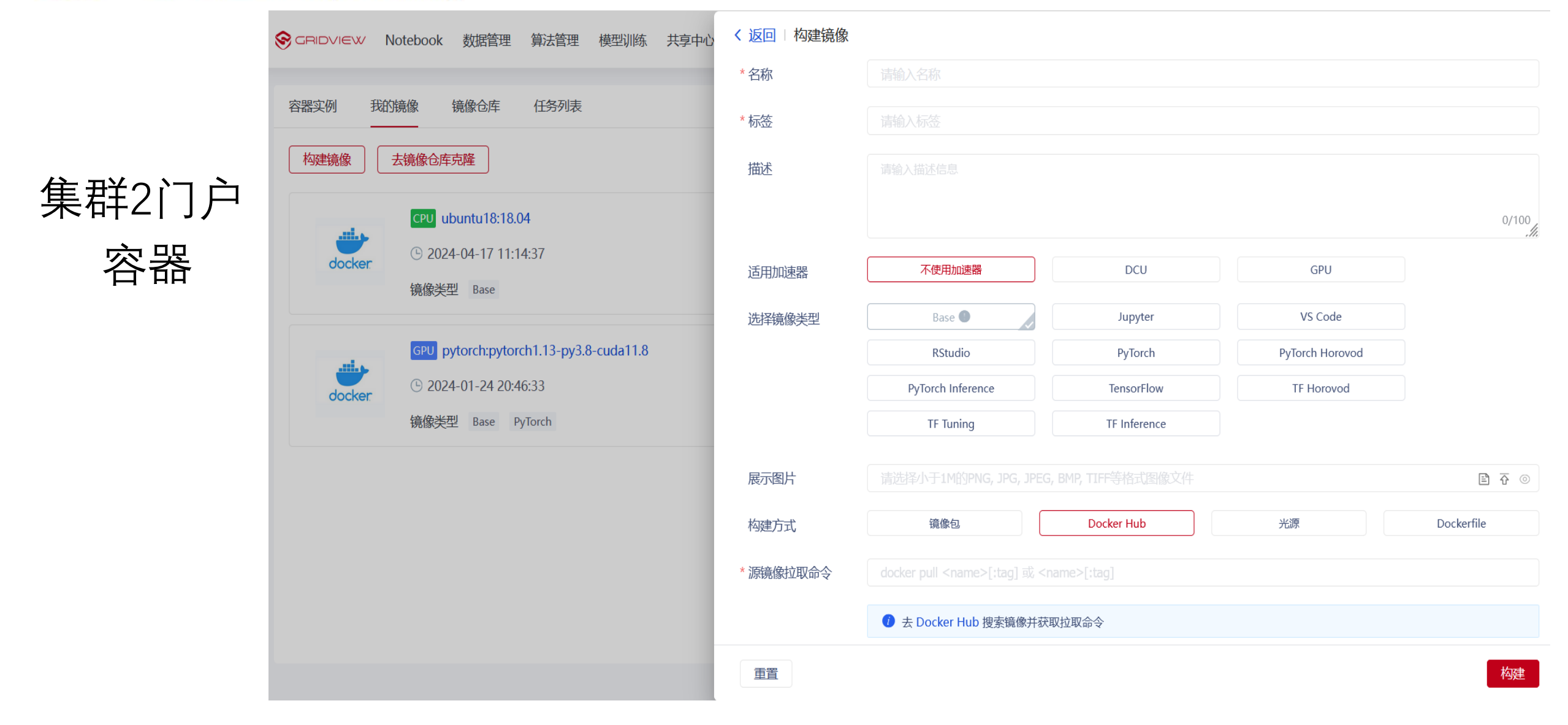

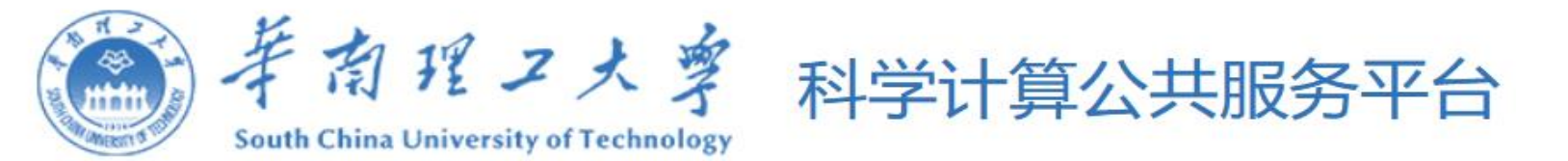

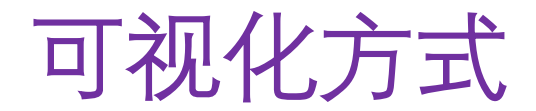

可视化方式提交:

- 交互式应用
- •远程桌面(VNC)

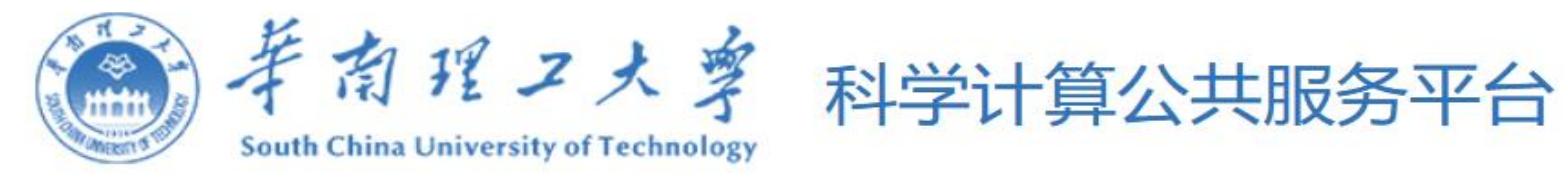

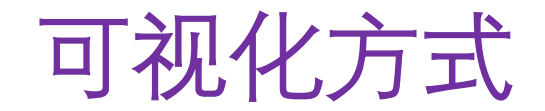

## 交互式应用

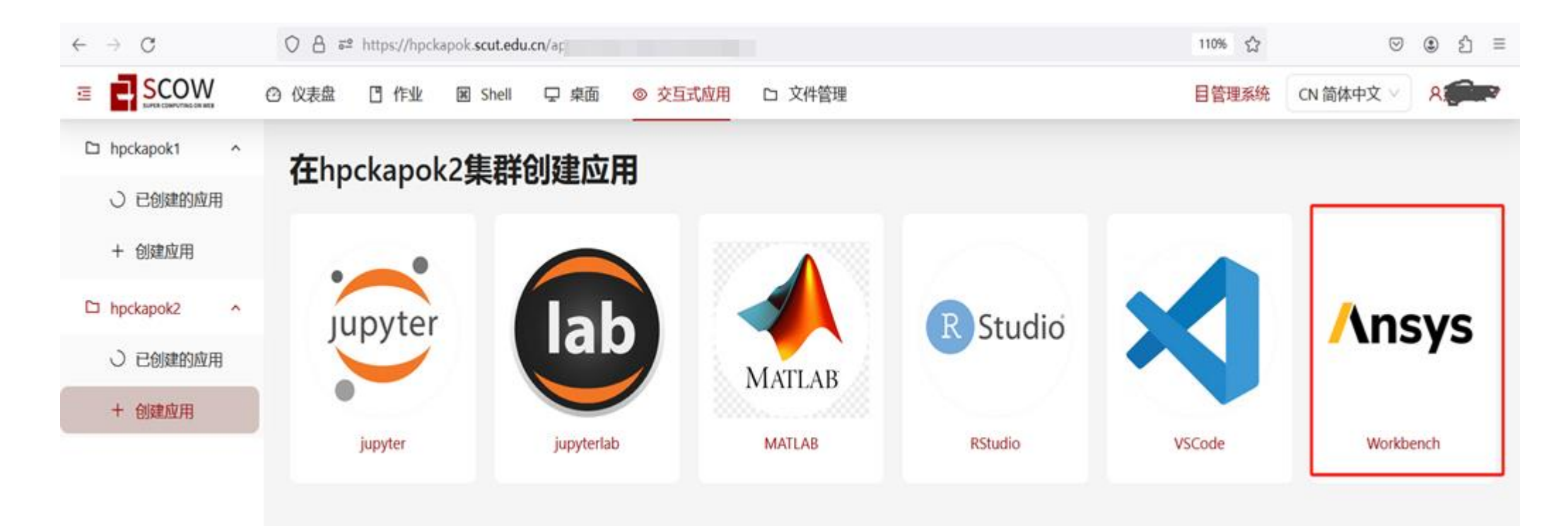

| 章有引<br>South China Uni | 星工大学<br>versity of Technology | 科学计算公共服务平台                               | 可视化方式 |
|------------------------|-------------------------------|------------------------------------------|-------|
|                        | $\leftarrow \rightarrow $ C   | ◯ A ≅ https://hpckapok.scut.edu.cn/a     |       |
| 交互式应用                  |                               | ② 仪表盘 □ 作业 図 Shell 모 桌面 ◎ 交互式应用 □ 文件     | 管理    |
|                        | hpckapok1 ^                   | 创建Workbench                              |       |
|                        | ○ 已创建的应用                      | BILEWORKBEITEN                           |       |
|                        | + 创建应用                        | *作业名: Workbench-20240322-114649          |       |
|                        | □ hpckapok2 ^                 | *账户: a_nic                               |       |
|                        | ○ 已创建的应用                      | * 分区: cpuHygon7380                       |       |
|                        | + 创建应用                        | * QOS: normal                            |       |
|                        |                               | * 节点数: 1                                 |       |
|                        |                               | * 单节点CPU核心数: 3                           |       |
|                        |                               | *最长运行时间: 60 分钟                           |       |
|                        |                               | <b>其他sbatch参数:</b> 比如:gpus gres:2time 10 |       |
|                        |                               | 总CPU核心数: 3 总内存容量: 11.8 GB                |       |
|                        |                               | 取消提交                                     |       |

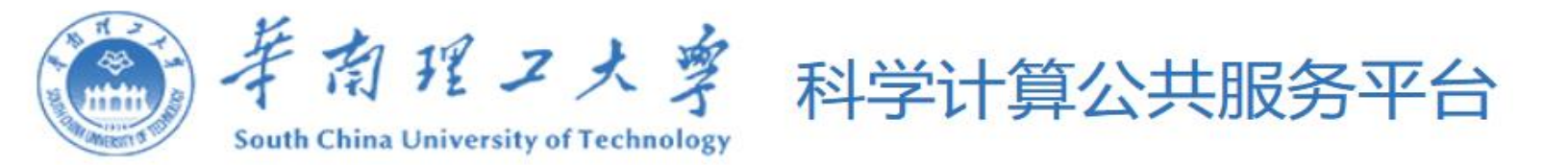

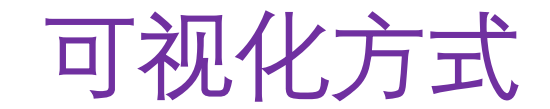

## 交互式应用

| $ \rightarrow$ G | ○ A = https://hpckapok.scut.edu.cn/a |                 |                     | 110     | 0% 公        | ତ ೨ ୬                        |
|------------------|--------------------------------------|-----------------|---------------------|---------|-------------|------------------------------|
|                  | ② 仪表盘 □ 作业                           | 桌面 ◎ 交互式应用 □ 文件 | 管理                  |         | 管理系统 CN 简体中 | рх v <b>2. – х</b>           |
| □ hpckapok1 ^    | 售群hnckanok2态互式                       | · <b>☆田</b>     |                     |         |             |                              |
| ○ 已创建的应用         |                                      |                 |                     |         |             |                              |
| + 创建应用           | 作业名:                                 | 搜索 刷新 ✔ 10s自动刷新 | 所 🦳 只展示未结束的作业       |         |             |                              |
| hpckapok2 ^      | 作业之                                  |                 | ▲ 坦森时间              | ₩太 ▲    | 剩全时间        | 海作                           |
| ○ 已创建的应用         | 11-11-12                             |                 | ▼ 渡天山町              | 1/1/2/  | ניוניייעניא | 3#1F                         |
| + 创建应用           | Workbench-20240322-124038            | 5708 Workbench  | 2024-03-22 12:40:42 | RUNNING | 59:40       | 连<br>结<br>进入<br>接<br>束<br>目录 |

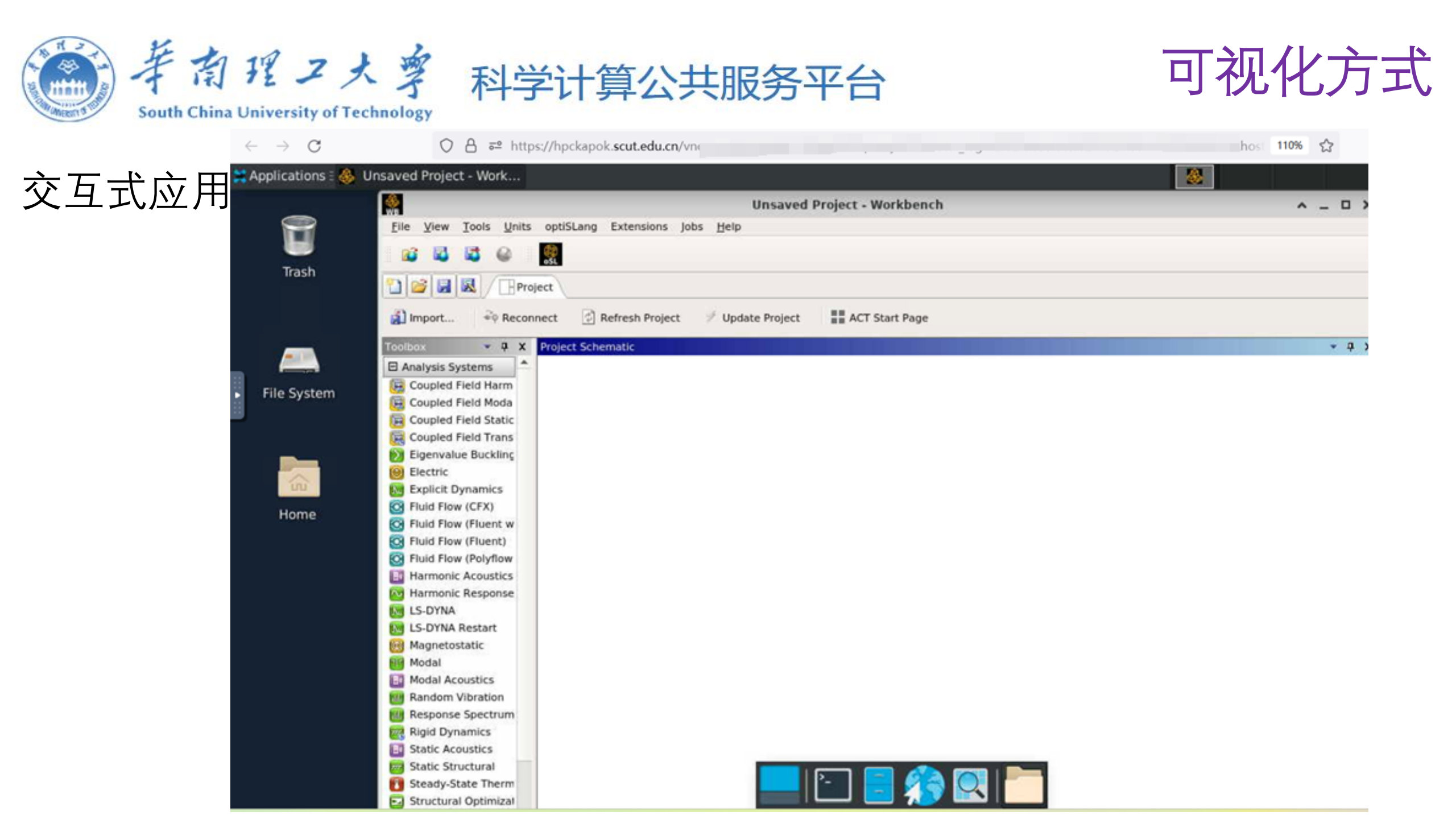

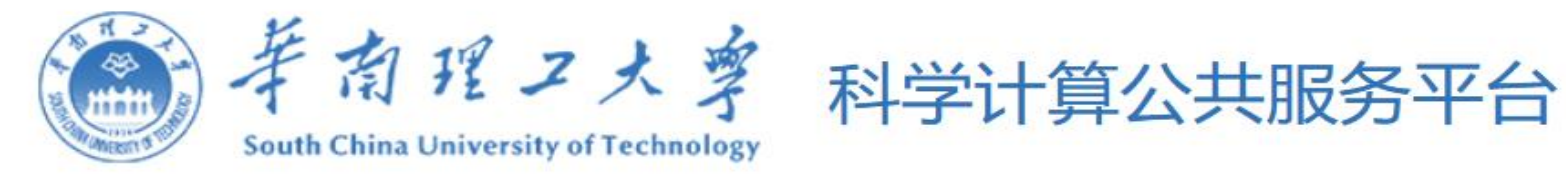

## 远程桌面(VNC)

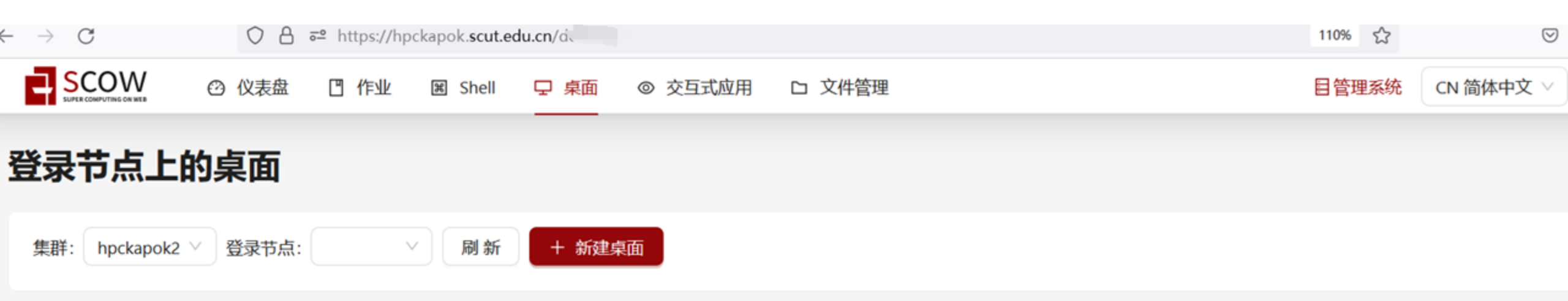

可视化方式

| 桌面ID | 桌面名称                    | 桌面类型 | 地址     | 创建时间                | 操作   |
|------|-------------------------|------|--------|---------------------|------|
| 2    | desktop-20240310-212104 | Xfce | login1 | 2024-03-10T21:21:09 | 启动删除 |
| 1    | desktop-20240313-094855 | Xfce | admin  | 2024-03-13T09:49:01 | 启动删除 |

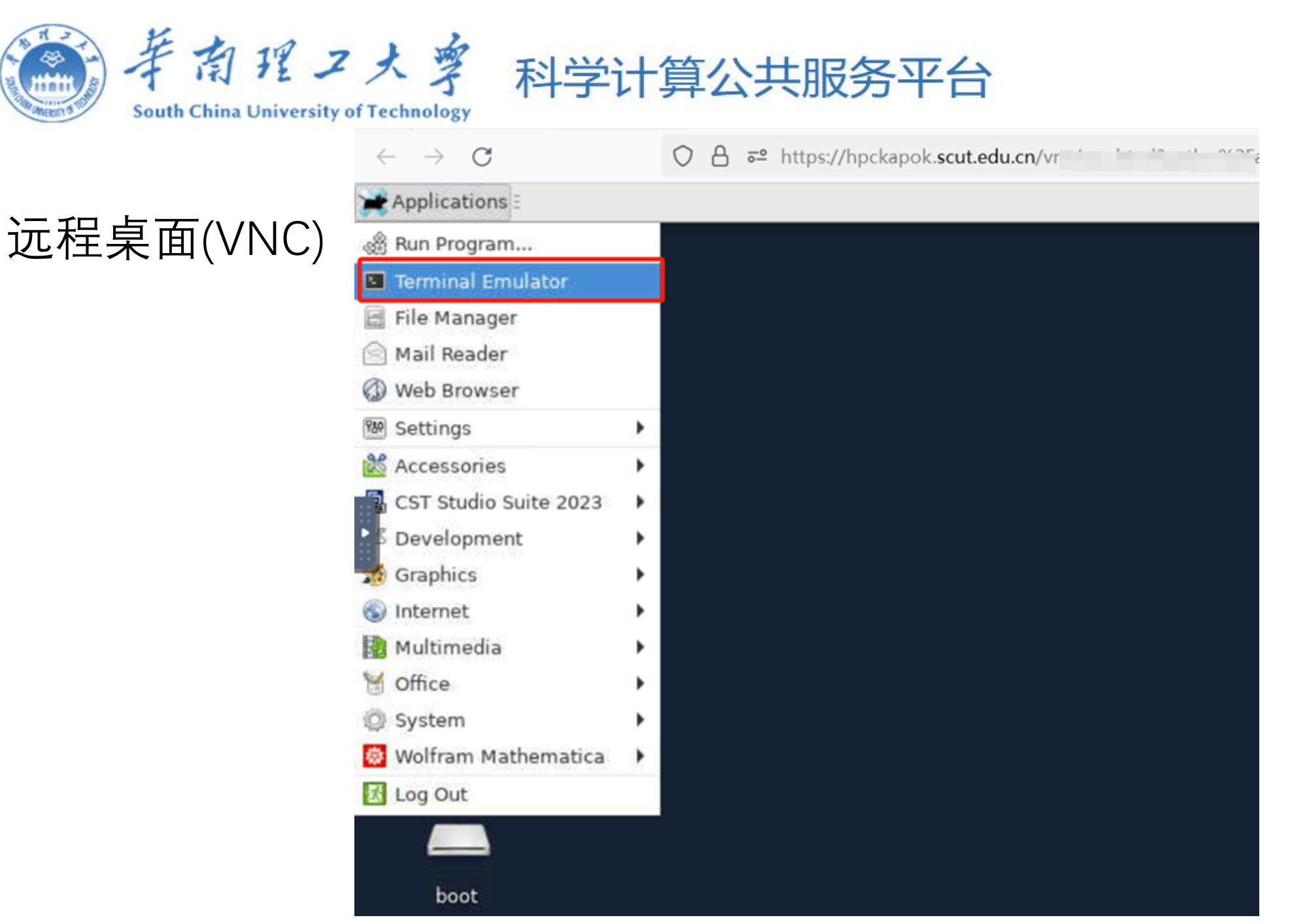

# 可视化方式

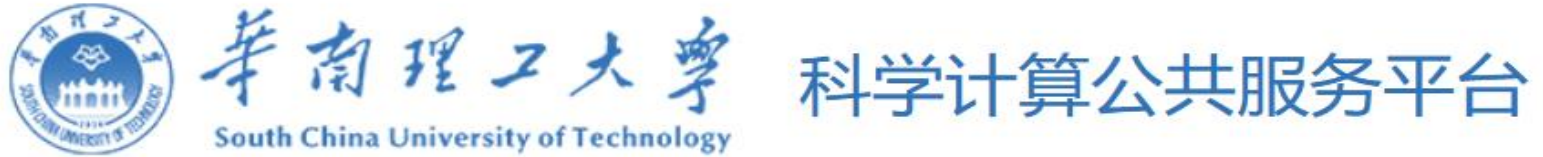

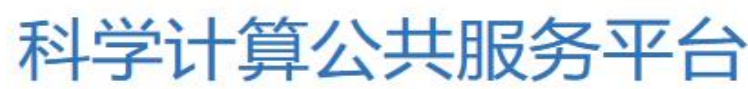

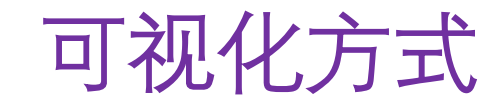

• 远程桌面(VNC)

| 💥 Applications 🗄 🌄 Xfce Terminal                                                                                                    |                                                                                                    | 131             | 📢 🕢 Fri 22 Mar, 12:32 -             |
|----------------------------------------------------------------------------------------------------|----------------------------------------------------------------------------------------------------|-----------------|-------------------------------------|
|                                                                                                    | Terminal - zqliu@comput2:~                                                                                                    |                 | ^ _ P                               |
| File Edit View Terminal Tabs Help                                                                                                    |                                                                                                    |                 |                                     |
| <pre>[zqliu@admin root]\$ salloc -A a<br/>salloc: Pending job allocation 5<br/>salloc: job 5707 queued and wait<br/>salloc: job 5707 has been alloca<br/>salloc: Granted job allocation 5<br/>salloc: Waiting for resource con<br/>salloc: Nodes comput2 are ready<br/>?qliu@admin root]\$ ssh -Y compu<br/>. tivate the web console with: s</pre> | nicoper -N 1 -p cpuXeon6458 -t 60:00cpus-per-task=2<br>707<br>ing for resources<br>ted resources<br>707<br>figuration<br>for job<br>t2<br>ystemctl enablenow cockpit.socket                                            |                 |                                     |
| Last login: Fri Mar 22 12:00:49<br>[zqliu@comput2 ~]\$ export XDG_RU<br>[zqliu@comput2 ~]\$ export LD_LIE<br>[zqliu@comput2 ~]\$ export PATH=/<br>/Linux64:\$PATH<br>[zqliu@comput2 ~]\$ export ANSYSL<br>[zqliu@comput2 ~]\$ runwb2                                                                                                    | 2024 from 192.168.5.254<br>NTIME_DIR="\$(mktemp -d)"<br>RARY_PATH=\$LD_LIBRARY_PATH:/public/software/share/lib64/<br>public/software/ansys_app/ansys_inc/v232/fluent/bin:/public<br>MD_LICENSE_FILE=1055@192.168.4.185 | c/software/ansy | /s_app/ansys_inc/v232/Framework/bin |

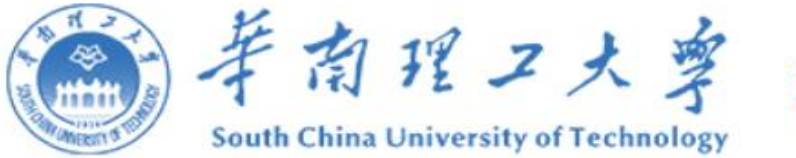

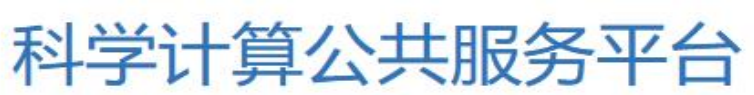

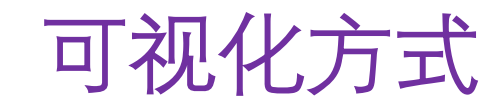

•远程桌面(VNC)

\$ salloc -N 1 -p cpuXeon6458 -t 60:00 --cpus-per-task=2

#申请计算节点

\$ ssh -Y nodename

#登录计算节点

\$ export LD\_LIBRARY\_PATH=\$LD\_LIBRARY\_PATH:/public/software/share/lib64/

\$ export

PATH=/public/software/ansys\_app/ansys\_inc/v232/fluent/bin:/public/software/ansys\_app/ansys\_inc/v232/fluent/bin:/public/software/ansys\_app/ansys\_app/ansys\_inc/v232/fluent/bin:/public/software/ansys\_app/ansys\_app/ansys\_inc/v232/fluent/bin:/public/software/ansys\_app/ansys\_app/ansys\_inc/v232/fluent/bin:/public/software/ansys\_app/ansys\_app/ansys\_inc/v232/fluent/bin:/public/software/ansys\_app/ansys\_app/ansys\_inc/v232/fluent/bin:/public/software/ansys\_app/ansys\_app

\$ export ANSYSLMD\_LICENSE\_FILE=1055@192.168.4.111

#设置库文件,环境变量和license文件位置

\$ runwb2

#运行workbench

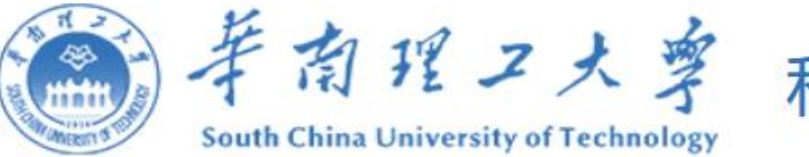

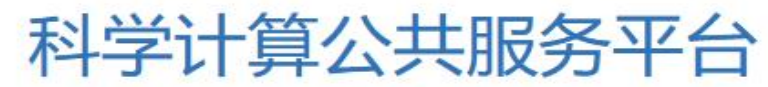

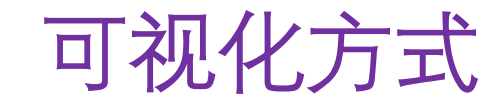

• 远程桌面(VNC)

| Applications 3 🐻 Xfce Terminal                 | 128                                                                                                    |
|------------------------------------------------|----------------------------------------------------------------------------------------------------|
|                                                | Terminal - zqliu@comput2:~                                                                                     |
| File Edit View Terminal Tabs Help              |                                                                                                    |
| <pre>[zq1 J@admin root]\$ salloc -A a ni</pre> | 1 -p cpuXeon6458 -t 60:00cpus-per-task=2<br>Ansys<br>2023 R2<br>Take A Leap Of Certainty™                      |
|                                                | ©2023 ANSYS, Inc. or its affiliated companies<br>Unauthorized use, distribution, or duplication is prohibited. |
| Ansys.EngineeringDa                            | Ita.RES ITulService.Addin loaded                                                                               |

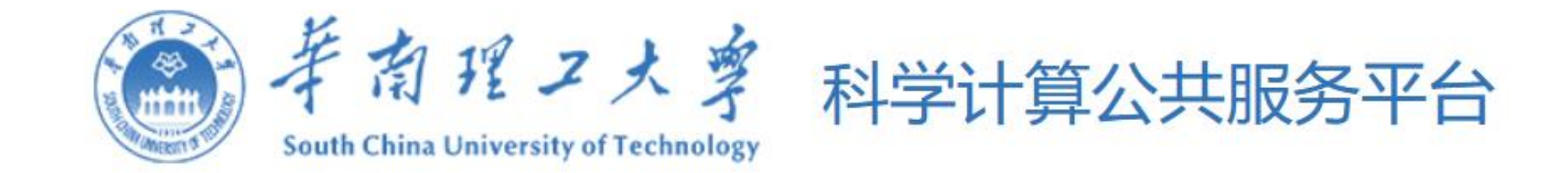

# 六 账户管理

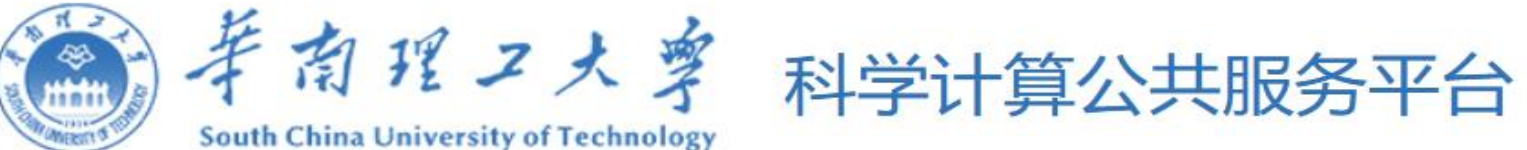

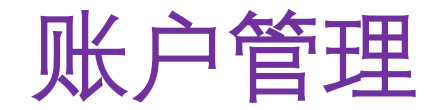

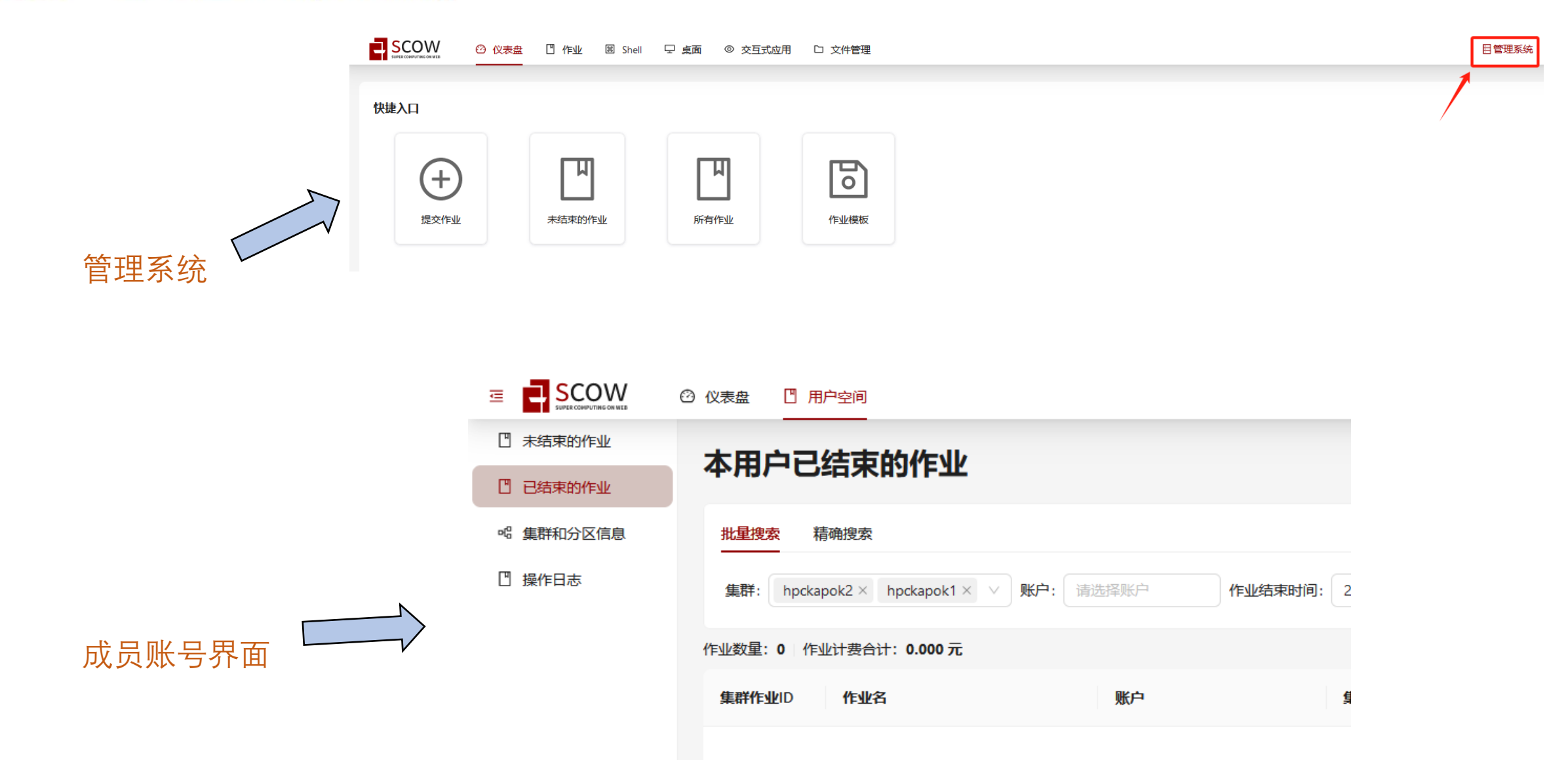

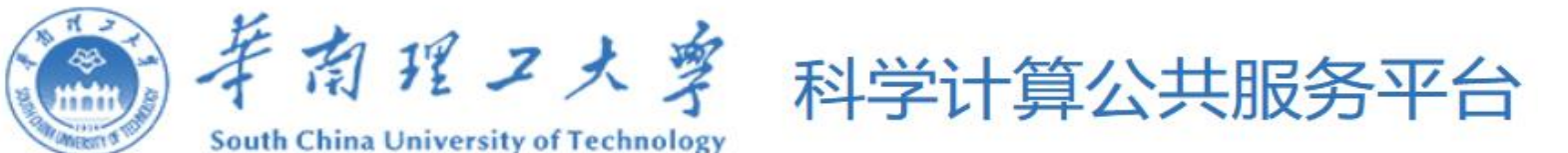

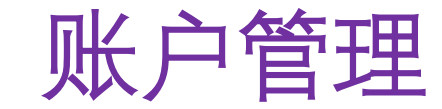

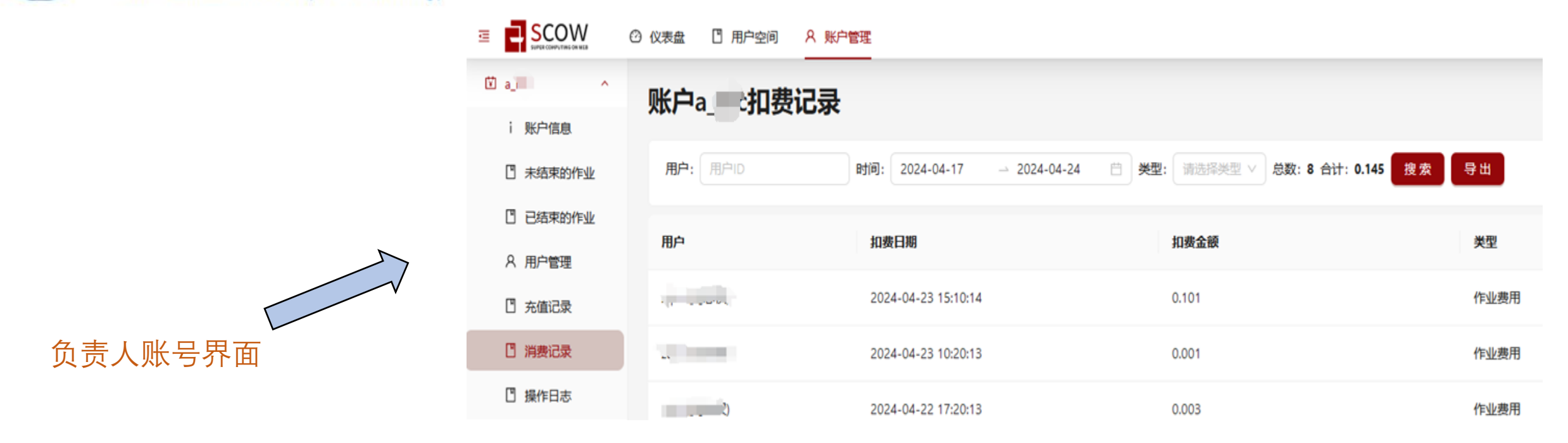

作业管理:过往作业,操作日志,消费记录等。

用户管理:账户拥有者/负责人可以移除名下用户,可设置管理员,进行限额。 账户状态:1.正常 2.封锁/暂停:该状态下用户可以登录但不可以提交作业:用户连续两个月未缴纳 账单将被封锁;用户可申请封锁/暂停。3.停止:该状态下用户不可以登录 4.销户:该状态下用户数据 将会被删除:账户注销前,需在缴清该账户的欠费后方可提交注销申请;用户离校、离职或不再使用, 须主动申请注销账户或账号。

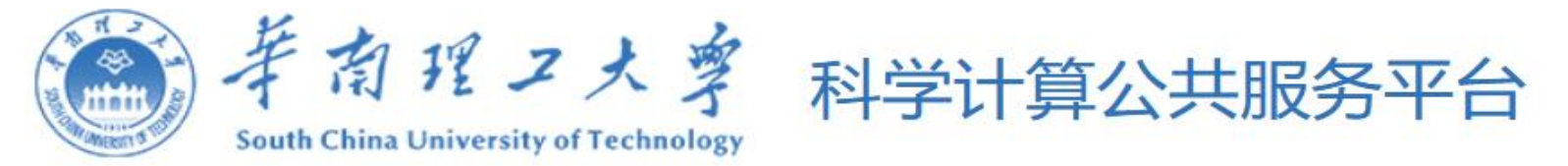

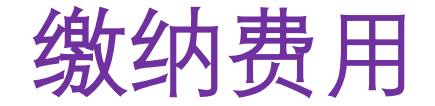

- ▶ 后付费。每个月系统产生一条账单,推送至学校网上办事大厅,并邮件通知。
- ▶ 登录"网上办事大厅(<u>https://ehall.scut.edu.cn</u>)" ---> "校内转账缴科学计算费" 缴纳费用

| 校内转账缴科学计算费 |                                       |          |     |      |        |            |                 |  |
|------------|---------------------------------------|----------|-----|------|--------|------------|-----------------|--|
| 姓名         | 刘志权                                   |          |     |      | 所在单位   | 信息网络工程研究中心 |                 |  |
| 手机号码       | 13632198755                           |          | *   |      | 缴费主账号  | a_nic      |                 |  |
| 账户封锁状态     | 否                                     |          |     |      |        |            |                 |  |
| 缴费月份       | 202402,                               |          |     |      |        |            |                 |  |
| 详细账单       | 202402: {"作业费用":"0.01","基本账户费":"50"}; |          |     |      |        |            |                 |  |
| 缴费金额       | 50.01                                 |          |     |      |        |            |                 |  |
| 账单详情       | 🛓 导出数据                                |          |     |      |        |            |                 |  |
|            | 序号                                    | 人事编号/学号  | 姓名  | 单位名称 | 月份     | 金额         | 详情              |  |
|            | 1                                     | zqliu    | 刘志权 |      | 202402 | 50         | {"基本账户费":"50"}  |  |
|            | 2                                     | guozuoen | 郭祚恩 |      | 202402 | 0.01       | {"作业费用":"0.01"} |  |
|            |                                       |          |     |      |        |            |                 |  |
| 经费卡号:      | 请选择                                   |          |     |      |        |            |                 |  |
| 部门编号:      |                                       |          |     |      | 项目编号:  |            |                 |  |
| 员工编号:      |                                       |          |     |      | 国库信息码  |            |                 |  |
| 经费校验:      | 经费项目校验                                |          |     |      |        |            |                 |  |
| 校验结果       |                                       |          |     |      |        |            |                 |  |
|            |                                       |          |     |      |        |            |                 |  |

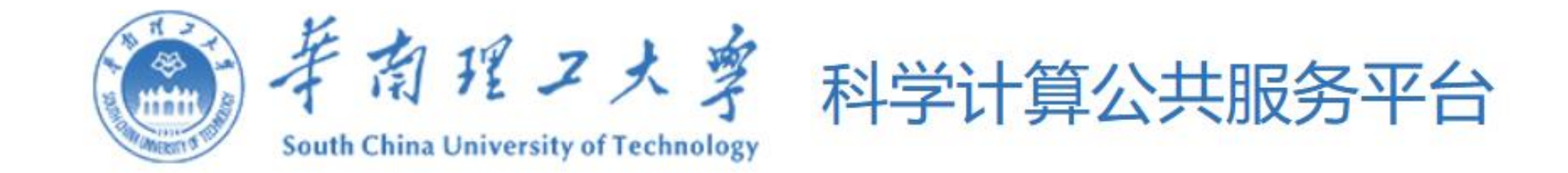

# 七 常见问题
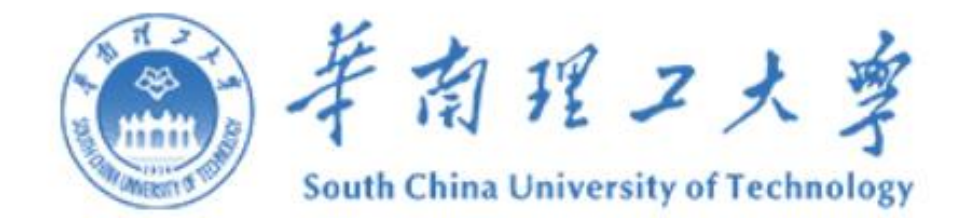

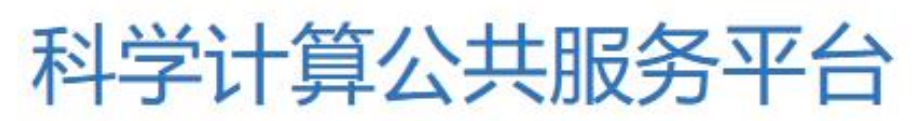

Q:如何查看作业的运行情况?

A:可以查看日志,提交作业的时候可以添加--output=%j.out参数输出文件,-error=%j.err错误文件,可以用tail\_f%j.out查看作业是否有输出或者报错,%为作业的id。也可以直接登录申请到的计算节点查看cpu利用率。

## Q:为什么我在平台上跑的比我电脑还慢?

A: 出现这种原因可能是代码没有使用好cpu或者gpu, 比如多线程或者并行机制没有 发挥作用, 首先可以登录到计算节点查看你 cpu利用率, 然后查看代码是否要相关 参数来调整, 比如高斯要设置%nprocshared,python可能是设multiprocessing, 最后 选择一个有效资源(请查看<u>https://hpc.scut.edu.cn/docs/job/gres\_select.html</u>)。

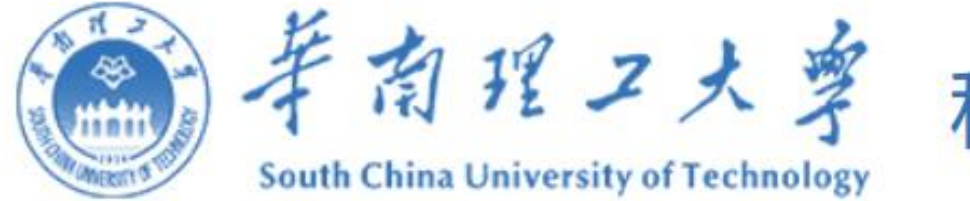

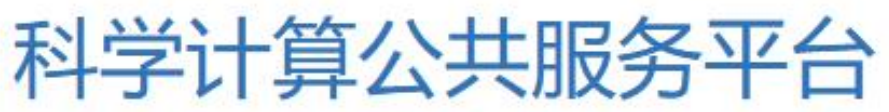

Q:计算节点不能访问互联网/不能下载数据?

A:目前计算节点禁止连接外部网络,只有登录节点可以访问外网。可以在登录节 点下载数据。

Q:网页上无法上传超过1G的文件,大文件如何上传? A:可以用winscp或mobaxterm等软件直接上传文件。

Q:单个作业运行时间多久,如何设置运行时间? A:目前没有对作业时间进行限制,后续有时间限制,会提示。设置时间可以在提 交作业时候添加-t1-2:30:30。或者在脚本中添加#SBATCH-t1-2:30:30。

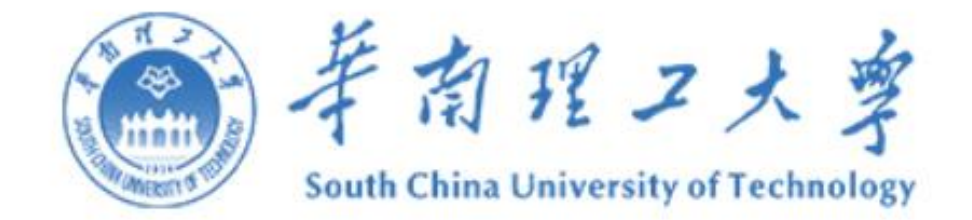

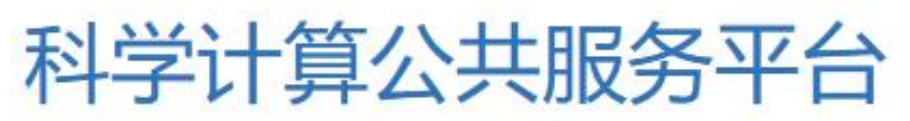

## Q:平台显示无法找到mpifort或者库文件?

A:在当前路径找不到mpifort编译器或者库文件,可能是没有加载编译环境,可以 使用module av查看系统中有哪些编译器可以使用的,库文件也可以在目录下用 find命令查找,然后使用export命令来加载。

Q:我提交任务后,显示提交成功,但是运行一天后发现没有输出结果,是集群出问题了吗?

A:建议提交作业后,及时查看作业输出日志文件,确保作业正常运行。若作业异常请及时取消作业避免产生不必要的费用。当出现作业不正常运行情况,需要具体分析作业脚本和运行程序,如需协助,请保持作业目录现状联系我们检查分析。

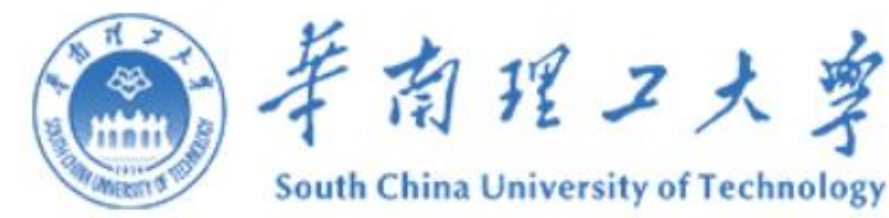

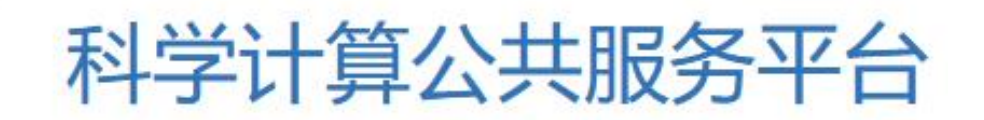

Q:如何重置 .bashrc 和 .bash\_profile ?

A:用户目录下的 ~/.bashrc 和 ~/.bash\_profile 记录bash shell配置, 若配置不当可能会导致无法找到可执行文件等问题, 需要重置这两个配置文件的内容。建议您先备份这两个文件, 然后执行如下命令重置:

\$ cp /etc/skel/.bash\* ~

\$ source ~/.bashrc

重置配置文件会导致您先前对bash shell的自定义配置失效,如果您仍需要保留这些自定义配置,建议利用备份文件逐条转移这些配置,避免引入导致应用异常语句。

Q:请问提交任务出现这样的错误是什么原因呢sbatch: error: Batch job submission failed: Invalid account or account/partition combination specified A:出现此原因可能是账户欠费了,可以在主门户查看账户状态是否为"封锁"。

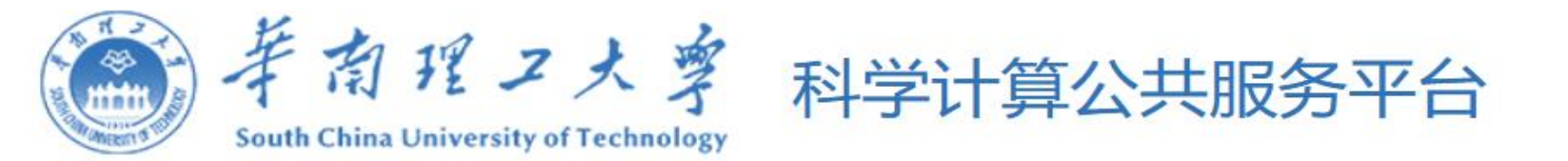

## 技术支持

- 电话: 020-87114020
- 网站: <u>https://hpc.scut.edu.cn</u>
- 电子邮件: hpc@scut.edu.cn
- QQ群: 263814144 (华工算力服务)
- BBS: <u>https://bbs.scut.edu.cn</u> HPC+AI (学术天地)